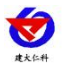

# 壤博士农业平台 APP 使用手册

文档版本 V4.0

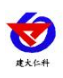

#### 目录

| 1.          | 登录.  |               | 1  |
|-------------|------|---------------|----|
| 2.          | 主页.  |               | 2  |
|             | 2.1. | 气象设备/墒情设备     | 4  |
|             |      | 2.1.1. 设备详情   | 5  |
|             |      | 2.1.2. 历史数据   | 6  |
|             |      | 2.1.3. 节点信息   | 7  |
|             |      | 2.1.4. 节点历史数据 | 8  |
|             | 2.2. | 虫情设备          | 9  |
|             |      | 2.2.1. 设备详情   | 10 |
|             |      | 2.2.2. 历史数据   | 13 |
|             |      | 2.2.3. 实时虫情   | 13 |
|             |      | 2.2.4. 趋势分析   | 16 |
|             |      | 2.2.5. 操作记录   | 17 |
|             |      | 2.2.6. 区域统计   | 17 |
|             | 2.3. | 摄像头设备         | 19 |
|             | 2.4. | 饱子设备          | 19 |
|             |      | 2.4.1. 设备详情   | 20 |
|             |      | 2.4.2. 历史数据   | 22 |
|             |      | 2.4.3. 实时孢子   | 23 |
|             |      | 2.4.4. 操作记录   | 25 |
|             | 2.5. | 智慧环控设备        | 26 |
|             |      | 2.5.1. 设备详情   | 27 |
|             |      | 2.5.2. 历史数据   | 28 |
|             |      | 2.5.3. 继电器管理  | 31 |
|             |      | 2.5.4. 操作记录   | 33 |
|             |      | 2.5.5. 节点信息   | 33 |
|             |      | 2.5.6. 节点历史数据 | 34 |
| <b>3</b> .5 | 地图   |               | 37 |
| 4.          | 我的   |               | 39 |
| 5.]         | 联系方  | t             | 42 |
| 6.          | 文档历  | <u>ل</u>      | 42 |

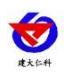

# 1. 登录

打开软件进入登录页面,输入账号密码(账号密码要与农业四情测报平台的一致),点 击登录即可进入主页。若勾选记住密码,则下次登录时直接点击登录就可进入主页。点击演 示账号可快速登录演示账号,如下图 1.1

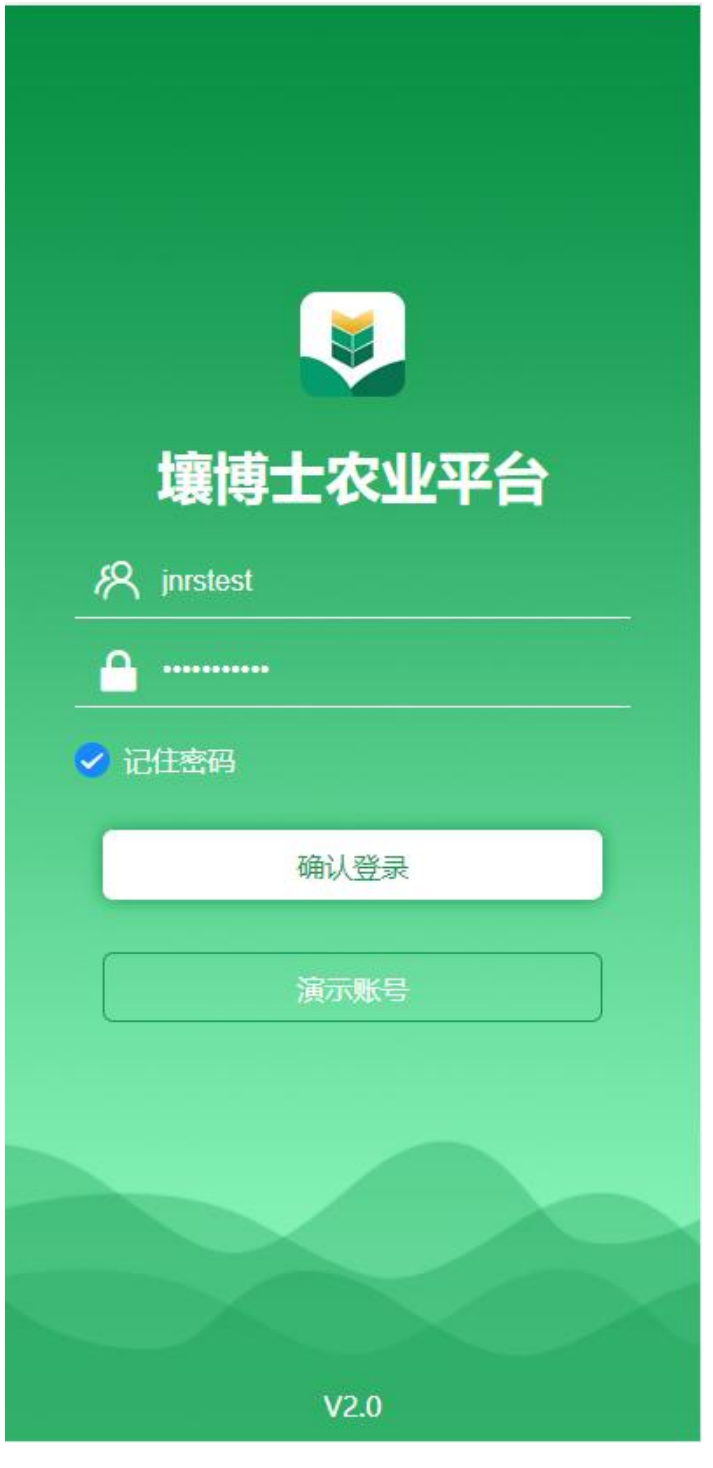

图 1.1

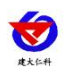

# 2. 主页

登录成功后进入主页,如图 2.1

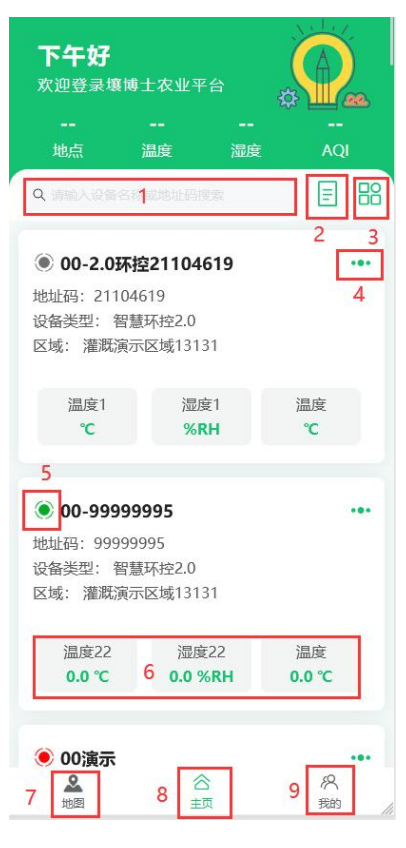

图 2.1

| 序号 | 名称     | 说明                          |  |  |
|----|--------|-----------------------------|--|--|
| 1  | 设备搜索   | 输入设备的名称和地址码进行搜索             |  |  |
| 2  | 设备状态筛选 | 点击可以进行全部设备、在线设备、报警设备的筛选     |  |  |
| 3  | 区域列表   | 点击区域列表,切换到区域列表界面,如图 2.2 所示  |  |  |
| 4  | 设备菜单   | 点击弹出下拉框,如图 2.3 所示           |  |  |
| 5  | 设备状态   | 告警状态: 设备超限显示红色。气象设备、墒情设备、孢子 |  |  |
|    |        | 设备和智慧环控设备有告警功能。             |  |  |
|    |        | 正常状态: 设备正常显示绿色              |  |  |
|    |        | 离线状态:设备离线显示灰色               |  |  |
| 6  | 设备实时数据 | 展示设备的实时数据                   |  |  |
| 7  | 地图     | 点击进入地图界面,详见小节"3.地图"         |  |  |
| 8  | 主页     | 点击进入主页                      |  |  |
| 9  | 我的     | 点击进入我的,详见小节"4.我的"           |  |  |

#### 表 2.1

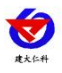

| <b>上午好</b><br>欢迎登录场           | 度博士农业平                 | ≅台               |                  | 2  |
|-------------------------------|------------------------|------------------|------------------|----|
| <b>历下</b><br>地点               | <b>22℃</b><br>温度       | <b>56%</b><br>湿度 | <b>46</b><br>AQI |    |
| 区域列表                          |                        |                  |                  | 88 |
| <b>虫情测试</b><br>创建时间: 2<br>备注: | <b>1</b><br>2021-11-16 | 13:30:39         |                  |    |
|                               | 2                      |                  | 3                |    |
| © <u>#</u>                    | <b>14台</b><br>語设备      | බේ               | 区域统计             |    |
| <b>福建</b><br>创建时间: 2<br>备注:   | 2022-07-18             | 09:01:33         |                  |    |
| © <u>1</u>                    | <b>0台</b><br>链看设备      |                  |                  |    |
| 灌溉演示区                         | 【域                     | 00 04 54         |                  |    |
| と地図                           | 2<br>±                 | ک<br>م           | 7 <u>久</u><br>我的 |    |

图 2.2

| 序号             | 名称   | 说明                    |
|----------------|------|-----------------------|
| 1              | 区域名称 | 添加的区域的区域名称            |
| 2 查看设备 点击查看设备, |      | 点击查看设备,可以查看当前区域下的所有设备 |
| 3              | 区域统计 | 点击进入虫情设备区域统计界面        |

表 2.2

设备菜单下拉框:

| 设备详情  |   |
|-------|---|
| 历史数据  |   |
| 继电器管理 |   |
| 操作记录  | 1 |
| 图 2.3 |   |

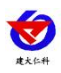

若先选择区域,再点击设备状态,显示该区域所选设备状态下的设备,如图 2.4 所示

| <b>下午好</b><br>欢迎登录壤博                                                                              | 士农业平台              |              |  |  |  |
|---------------------------------------------------------------------------------------------------|--------------------|--------------|--|--|--|
| <del></del><br>地点                                                                                 |                    | <br>AQI      |  |  |  |
| Q 清给入设备名标                                                                                         |                    | E 88         |  |  |  |
|                                                                                                   | 显示全部               | □全部设备        |  |  |  |
|                                                                                                   |                    | 回正常设备        |  |  |  |
| 🖲 1100-真实                                                                                         | 设备20000008         | □报警设备        |  |  |  |
| 地址码: 20000<br>设备类型: 虫帽<br>区域: APP测试                                                               | 008<br>∮监测设备<br>€1 |              |  |  |  |
| 运行模式                                                                                              | 杀虫仓温度<br>32℃       | 烘干仓温度<br>31℃ |  |  |  |
| <ul> <li>展厅测试99999999</li> <li>地址码: 99999999</li> <li>设备类型: 虫情监测设备</li> <li>区域: APP测试1</li> </ul> |                    |              |  |  |  |
| 运行模式<br><b>手动</b>                                                                                 | 杀虫仓温度<br>32℃       | 烘干仓温度<br>31℃ |  |  |  |
| 2. 地图                                                                                             | 合主页                | 代<br>我的      |  |  |  |

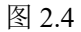

## 2.1. 气象设备/墒情设备

以气象设备为例,介绍气象设备的详细信息。

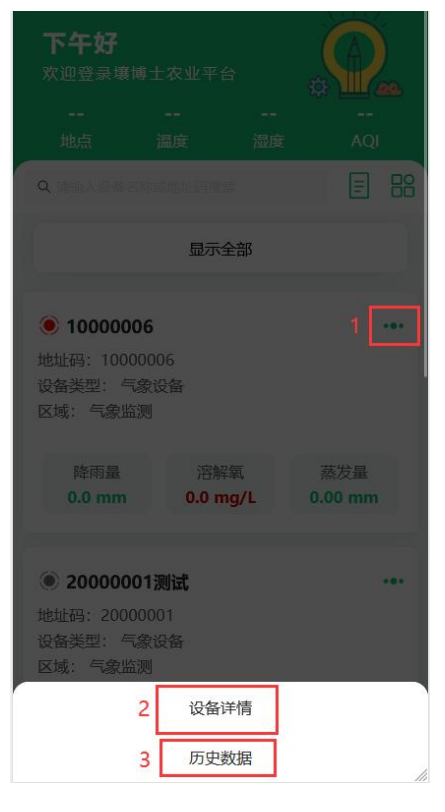

图 2.1.1

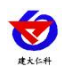

| 序号       | 名称   | 说明             |
|----------|------|----------------|
| 1 设备菜单按钮 |      | 点击按钮弹出下拉菜单     |
| 2 设备详情   |      | 点击进入设备详情界面     |
| 3        | 历史数据 | 点击进入设备历史数据查询界面 |

表 2.1.1

## 2.1.1. 设备详情

点击进入设备详情界面,如图 2.1.1.1 所示。

| <<br>00-001000 | 00006 俄警              | 1 设备信息                 |
|----------------|-----------------------|------------------------|
| 降雨量232         | <b>降雨量</b><br>529.0mm | 溶解氧<br>4.1 mg/L        |
| 蒸发量            | 2<br>296.0            | 发量<br>90 mm            |
| 浊度             | 浊<br>53.40            | 度2<br>)NTU             |
| PH<br>🍝        | F<br>2                | РН<br>1.2              |
| 电导率            | 电<br>3493107          | <b>导率</b><br>6.00us/cm |
| 节点6            | 节                     | <b>点6</b><br>衍开        |

图 2.1.1.1

| 序号 | 名称   | 说明                                |
|----|------|-----------------------------------|
| 1  | 设备信息 | 点击查看设备详细信息,如图 2.1.1.2 所示          |
| 2  | 节点信息 | 显示节点的实时数据,点击节点信息,弹出下拉框,如图 2.1.1.3 |
|    |      | 所示,详见小节"2.1.3节点信息""2.1.4节点历史数据"   |

表 2.1.1.1

设备信息:

| <        |       | 设备信息                           |
|----------|-------|--------------------------------|
| *设备名称    |       | 2000001                        |
| 设备地址     |       | 20000001                       |
| 设备经纬度    | 61.06 | 723075430521,44.54926305996583 |
| *离线判断间隔( | 分钟)   | 3                              |
| *保存数据间隔( | 分钟)   | 5                              |

图 2.1.1.2

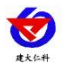

| 共占6  |    |
|------|----|
| 节点信息 |    |
| 历史数据 | li |

图 2.1.1.3

## 2.1.2. 历史数据

点击进入历史数据界面,如图 2.1.2.1 所示:

| <            | 历史数        | 居          | 1 🖽         |
|--------------|------------|------------|-------------|
| 00-001000000 | 6 降雨量232   | 2 <b>2</b> | 选择节点        |
| 最近1天         | 最近7天 3     | 最近1月       | ()4选择时段     |
| 降雨量 (mm)     | 溶解氧 (mg/L) | 记录         | 时间          |
| 0.0          | 0.0        | 2022-09-2  | 21 14:26:28 |
| 0.0          | 0.0        | 2022-09-2  | 21 14:32:28 |
| 0.0          | 0.05       | 2022-09-2  | 21 14:38:28 |
| 0.0          | 0.0        | 2022-09-2  | 21 14:44:28 |
| 0.0          | 0.0        | 2022-09-2  | 21 14:50:28 |
| 0.0          | 0.0        | 2022-09-2  | 21 14:56:28 |
| 0.0          | 0.0        | 2022-09-2  | 21 15:02:28 |
| 0.0          | 0.0        | 2022-09-2  | 21 15:08:28 |
| 0.0          | 0.0        | 2022-09-2  | 21 15:14:28 |
| 0.0          | 0.0        | 2022-09-2  | 21 15:20:28 |
| 0.0          | 0.0        | 2022-09-2  | 21 15:26:28 |
| 0.0          | 0.0        | 2022-09-2  | 21 15:32:28 |
| 0.0          | 0.0        | 2022-09-2  | 21 15:38:28 |
| 0.0          | 0.0        | 2022-09-2  | 21 15:44:28 |
| 0.0          | 0.0        | 2022-09-2  | 21 15:50    |
| 0.0          | 0.0        | 2022-09-2  | 21615       |
| 0.0          | 0.0        | 2022-09-2  | 21 16:02:28 |

图 2.1.2.1

| 序号 | 名称      | 说明                       |
|----|---------|--------------------------|
| 1  | 表格/图表切换 | 点击可切换为折线图,如图 2.1.2.2 所示  |
| 2  | 选择节点    | 点击弹出弹框,可选择该设备下的某个节点      |
| 3  | 选择时间    | 点击可选择最近1天、最近7天、最近30天     |
| 4  | 选择时段    | 点击弹出时间弹框,可以自定义选择时间       |
| 5  | 历史数据    | 历史数据记录                   |
| 6  | 导出      | 点击导出,弹出导出历史数据窗口,点击确认,即可导 |
|    |         | 出历史数据                    |

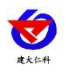

#### 壤博士农业平台 APP 使用手册 V4.0

| <                            | 历史              | 数据            | <u>14</u>           |
|------------------------------|-----------------|---------------|---------------------|
| 00-001000000                 | 6 降雨            | 232           | 选择节点                |
| 最近1天                         | 最近7天            | 最近1月          | ③ 选择时段              |
| <b>环</b><br>-〇-降雨量 -〇<br>600 | 境监测历史数<br>- 溶解氧 | <b>女据-降雨量</b> | 232                 |
| 500                          |                 |               |                     |
| 400                          |                 |               |                     |
| 300                          |                 |               |                     |
| 200                          |                 |               |                     |
| 100                          |                 |               |                     |
| 0                            | 2022-09-21      | 16:02:28      | 2022-09-22 14:04:04 |

图 2.1.2.2

## 2.1.3. 节点信息

点击设备详情,进入节点列表。点击节点信息,进入节点信息界面,如图 2.1.3.2

| 降雨量232 | <b>降雨量</b><br>529.0mm | 4.1             | 音解氣<br>Img/L |
|--------|-----------------------|-----------------|--------------|
| 蒸发量    | 296.0                 | 发量<br>)0 mm     |              |
| 浊度     | <b>浊</b><br>53.4(     | 度2<br>0 NTU     |              |
| PH     | 2                     | чн<br>2.2       |              |
| 电导率    | <b>4</b><br>3493107   | 导率<br>6.00us/cm | 1            |
| 节点6    | *                     | -56             |              |
|        | 节点信息                  | m.<br>H         |              |

图 2.1.3.1

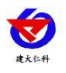

#### 壤博士农业平台 APP 使用手册 V4.0

|        | 节点信息         |  |
|--------|--------------|--|
| 节点名称   | 温湿度          |  |
| 节点编号   | 1            |  |
| 优先级    | 0            |  |
| 节点类型   | 常规型          |  |
| 数据类型   | 模拟量1启用模拟量2启用 |  |
| 小数位数   | 1            |  |
| 模拟量1名称 | 温度           |  |
| 模拟量1单位 | °C           |  |
| 模拟量1系数 | 0.1          |  |
| 模拟量1偏差 | 0            |  |
| 模拟量1上限 | 600          |  |
| 模拟量1下限 | 0            |  |
| 模拟量2名称 | 湿度           |  |
| 模拟量2单位 | %RH          |  |
| 模拟量2系数 | 0.1          |  |
| 模拟量2偏差 | 0            |  |
| 模拟量2上限 | 100          |  |
| 模拟量2下限 | 5            |  |

图 2.1.3.2

## 2.1.4. 节点历史数据

点击历史数据,进入节点历史数据界面

|            | 历史       | 数据 1                |
|------------|----------|---------------------|
| 00-0010000 | 1006 温湿度 | 2 选择节点              |
| 最近1天       | 最近7天 3   | 最近1月 🕢 选择时          |
| 温度 (°C)    | 湿度 (%RH) | 记录时间                |
| 0.0        | 0.0      | 2022-09-21 14:32:28 |
| 0.0        | 0.0 5    | 2022-09-21 14:38:28 |
| 0.0        | 0.0      | 2022-09-21 14:44:28 |
| 0.0        | 0.0      | 2022-09-21 14:50:28 |
| 0.0        | 0.0      | 2022-09-21 14:56:28 |
| 0.0        | 0.0      | 2022-09-21 15:02:28 |
| 0.0        | 0.0      | 2022-09-21 15:08:28 |
| 0.0        | 0.0      | 2022-09-21 15:14:28 |
| 0.0        | 0.0      | 2022-09-21 15:20:28 |
| 0.0        | 0.0      | 2022-09-21 15:26:28 |
| 0.0        | 0.0      | 2022-09-21 15:32:28 |
| 0.0        | 0.0      | 2022-09-21 15:38:28 |
| 0.0        | 0.0      | 2022-09-21 15:44:28 |
| 0.0        | 0.0      | 2022-09-21 15:50:28 |
| 0.0        | 0.0      | 2022-09-21 15:462   |
| 0.0        | 0.0      | 2022-09-21 6:02     |
| 0.0        | 0.0      | 2022-09-21 16:08:28 |

图 2.1.4.1

| 序号 | 名称   | 说明                          |
|----|------|-----------------------------|
| 1  | 折线图  | 点击进入折线图界面,如图 2.1.4.2        |
| 2  | 选择节点 | 点击选择节点,可选择该设备下的其他节点进行历史数据的查 |
|    |      | 询                           |
| 3  | 选择时间 | 选择查询时间,可以选择查询最近1天、最近7天、最近1月 |
| 4  | 选择时段 | 点击弹出时间弹框,可以自定义选择时间          |
| 5  | 历史数据 | 节点历史数据                      |
| 6  | 导出   | 点击导出,弹出导出历史数据窗口,点击确认按钮,即可将节 |
|    |      | 点历史数据导出                     |

#### 表 2.1.4.1

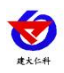

点击图 2.1.4.2 的序号 1 切换到数据表格式,点击序号 2 的因子名称,对应的历史曲线 隐藏,再次点击曲线显示。

| <                | 历史数           | 婮       | 1 🗠                |
|------------------|---------------|---------|--------------------|
| 00-0010000006    | 温湿度           |         | 选择节点               |
| 最近1天             | 最近7天          | 最近1月    | ⑤ 选择时段             |
| ₩ -0- 温度 -0- 温度  | 境监测历史数<br>1 2 | 收据-温湿   | 度                  |
| 600              |               |         |                    |
| 500              |               |         | 0000               |
|                  |               |         |                    |
| 400              |               |         |                    |
| 300              |               |         |                    |
| 200              |               |         |                    |
| 200              |               |         |                    |
| 100              |               |         |                    |
| 0                |               |         |                    |
| 2-09-21 14:32:28 | 2022-09-21 1  | 6:14:28 | 2022-09-22 14:22:0 |
| <u>,</u>         |               |         | T                  |

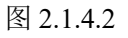

## 2.2. 虫情设备

展开虫情设备的设备菜单按钮,弹出下拉框。

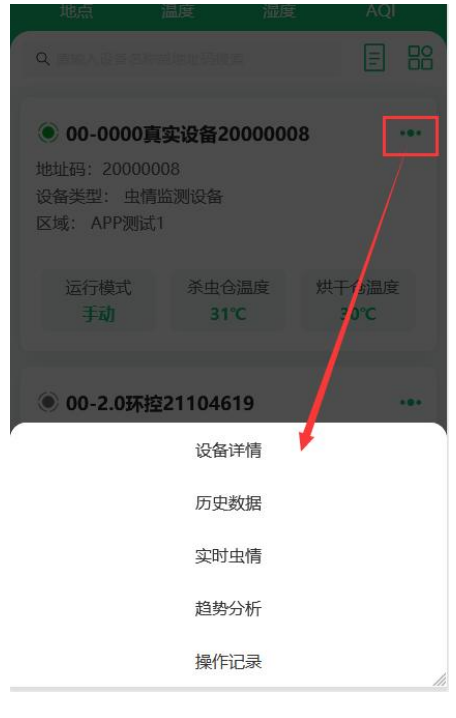

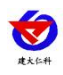

## 2.2.1. 设备详情

点击设备详情进入虫情设备的设备详情,如图 2.2.1.1

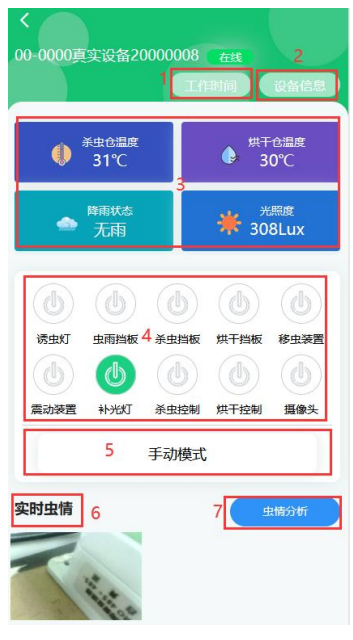

图 2.2.1.1

| 序号 | 名称     | 说明                         |
|----|--------|----------------------------|
| 1  | 工作时间   | 点击可查看设备工作时间,如图 2.2.1.2 所示  |
| 2  | 设备信息   | 点击可查看设备详细信息,如图 2.2.1.3 所示  |
| 3  | 设备实时数据 | 展示设备的实时数据                  |
| 4  | 设备操作   | 自动模式下不可手动操作各个继电器,只可按照设置的工作 |
|    |        | 时间进行操作;手动模式下可手动点击继电器       |
| 5  | 工作模式   | 包括手动模式和自动模式                |
| 6  | 实时虫情   | 显示最近拍摄的虫情图片                |
| 7  | 虫情分析   | 点击进入实时虫情界面,详情见 2.2.3 实时虫情  |

#### 表 2.2.1.1

| 〈 设1          | 备工作时间设置          |
|---------------|------------------|
| 时间选择          | 17:30:00         |
| *工作时长(H)      | 12               |
| *引虫时长(min)    | 10               |
| *诱虫灯开启时长(min) | 5                |
| *雨后延迟工作时间(min | ) 60             |
| 设备虫体处理仓温度设置(  | 温度摄氏度范围为75℃~95℃) |
| *杀虫温度(℃)      | 80               |
| *杀虫温度回差(°C)   | 10               |
| *烘干温度(°C)     | 80               |
| *烘干温度回差(℃)    | 10               |

图 2.2.1.2

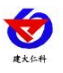

| 设备信息                         |
|------------------------------|
| 00-0000真实设备2000008           |
| 2000008                      |
| 116.2509975176,39.9281776919 |
| 分钟) 1                        |
| 分钟) 1                        |
|                              |

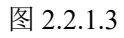

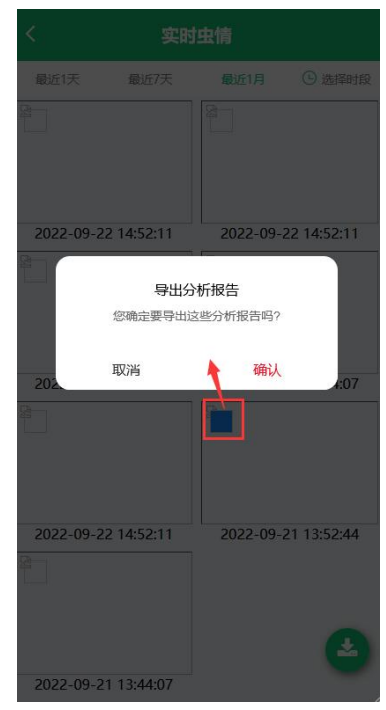

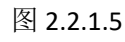

点击图片列表中的某一图片,可以查看该图片的分析报告,如图 2.2.1.6 所示

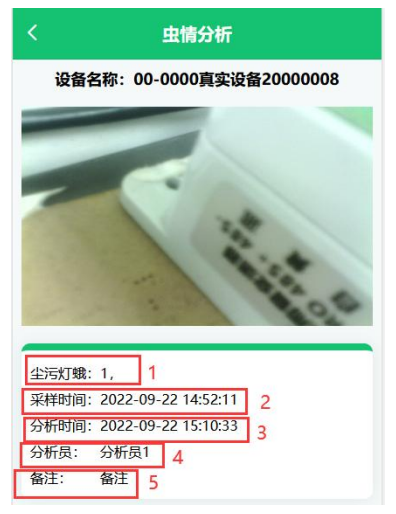

图 2.2.1.6

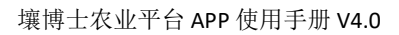

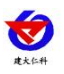

| 序号 | 名称   | 说明                               |
|----|------|----------------------------------|
| 1  | 害虫数量 | 显示图片上害虫的数量,若图片未分析则显示尚未分析         |
|    |      | 2.2.1.7 的序号 1                    |
| 2  | 采样时间 | 显示拍照的时间                          |
| 3  | 分析时间 | 显示分析图片的时间,若未分析则不显示,如图 2.2.1.7    |
|    |      | 的序号 2                            |
| 4  | 分析员  | 分析员是 AI 时表示此图片自动识别,如图 2.2.1.8,若是 |
|    |      | 用户自己识别的则显示用户自己输入的名字,如图2.2.1.6    |
|    |      | 的序号4,若未分析则不显示,如图2.2.1.7的序号3      |
| 5  | 备注   | 显示备注信息                           |

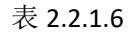

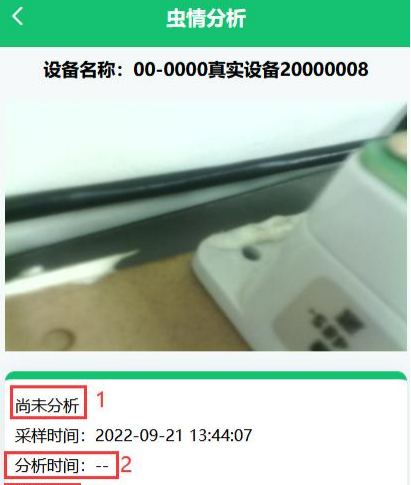

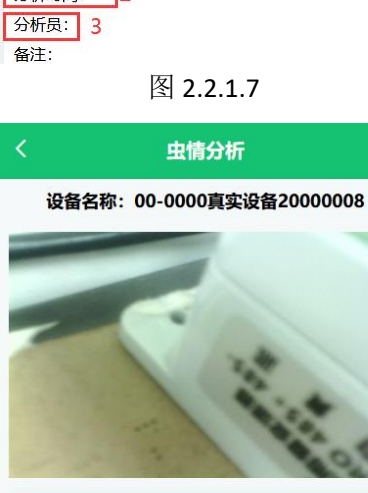

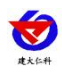

#### 2.2.2. 历史数据

点击历史数据进入历史数据页面,如图 2.2.2.1 所示。

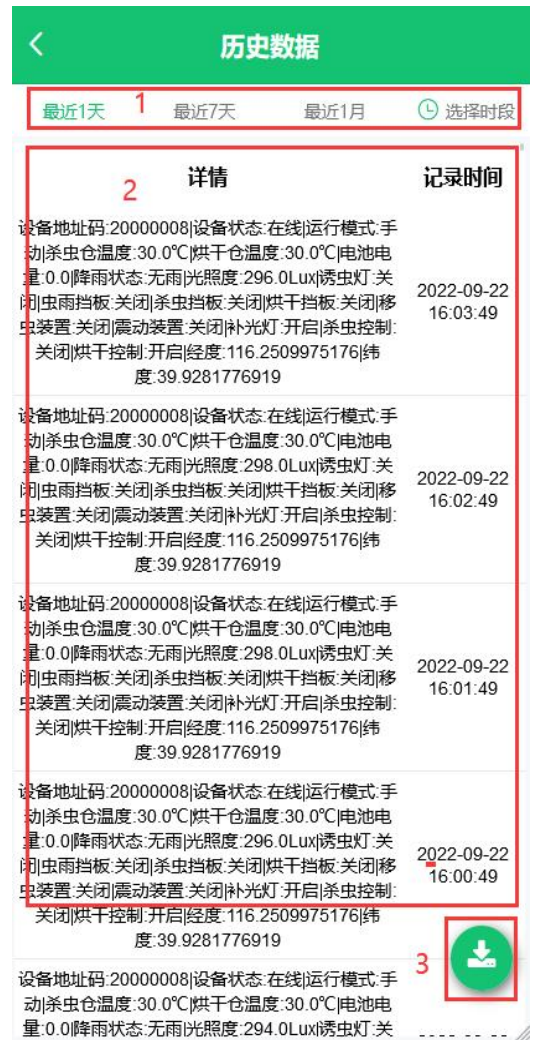

图 2.2.2.1

| 序号 | 名称   | 说明                           |  |
|----|------|------------------------------|--|
| 1  | 选择时间 | 选择查询时间,可以选择最近1天、最近7天、最近1月以及自 |  |
|    |      | 定义时间                         |  |
| 2  | 历史数据 | 查询出来的历史数据                    |  |
| 3  | 导出   | 点击导出,可导出查询出的历史数据             |  |

#### 表 2.2.2.1

#### 2.2.3. 实时虫情

点击进入实时虫情界面,如图 2.2.3.1 所示

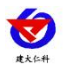

#### 壤博士农业平台 APP 使用手册 V4.0

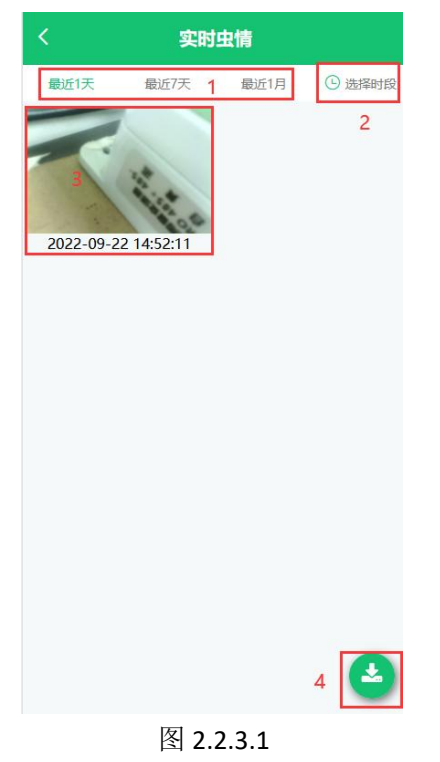

| 序号 | 名称    | 说明                         |  |
|----|-------|----------------------------|--|
| 1  | 选择时间  | 选择查询时间,可以选择最近1天、最近7天、最近一个月 |  |
| 2  | 选择时段  | 点击弹出时间弹框,可以自定义选择时间         |  |
| 3  | 虫情图片  | 最近拍摄的虫情图片                  |  |
| 4  | 导出分析报 | 点击导出按钮,勾选要导出的图片之后,点击导出,即可导 |  |
|    | 生日    | 出虫情的分析报告,如图 2.2.3.2 所示     |  |

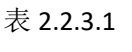

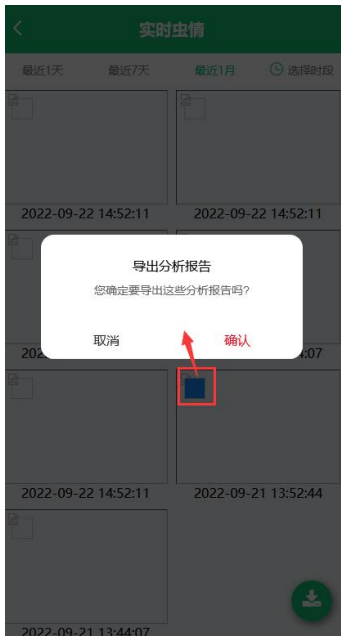

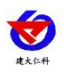

点击图片列表中的某一图片,可以查看该图片的分析报告,如图 2.2.3.3 所示

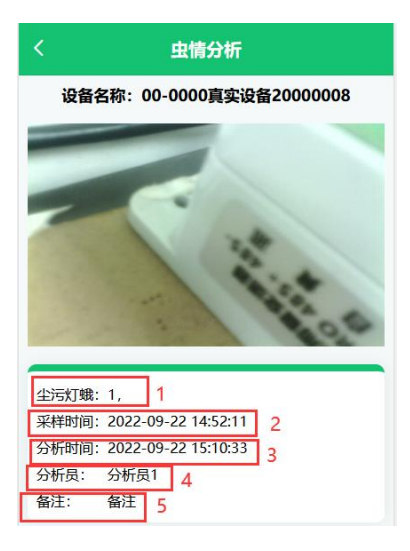

图 2.2.3.3

| 序号 | 名称   | 说明                               |
|----|------|----------------------------------|
| 1  | 害虫数量 | 显示图片上害虫的数量,若图片未分析则显示尚未分析,        |
|    |      | 如图 2.2.3.4 的序号 1                 |
| 2  | 采样时间 | 显示拍照的时间                          |
| 3  | 分析时间 | 显示分析图片的时间,若未分析则不显示,如图 2.2.3.4    |
|    |      | 的序号 2                            |
| 4  | 分析员  | 分析员是 AI 时表示此图片自动识别,如图 2.2.3.5,若是 |
|    |      | 用户自己识别的则显示用户自己输入的名字,如图2.2.3.3    |
|    |      | 的序号4,若未分析则不显示,如图2.2.3.4的序号3      |
| 5  | 备注   | 显示备注信息                           |

表 2.2.3.3

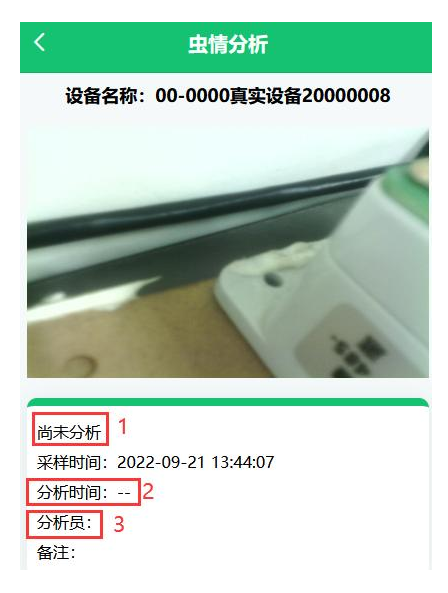

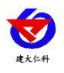

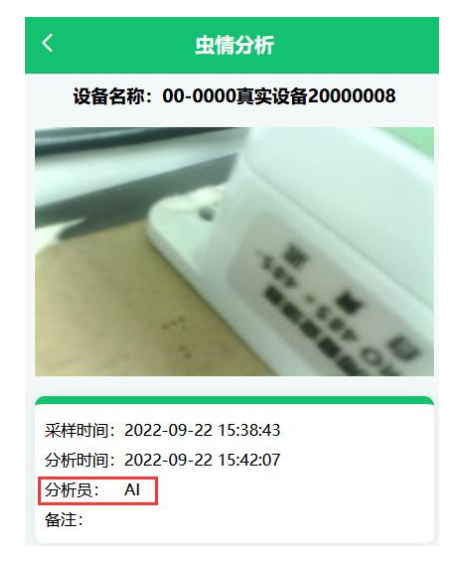

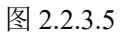

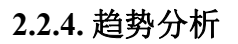

| 2 <sup>-0</sup><br>数量(只) |   | ← -O- 空声灯蛾 -O                                     | 一貫對現                      |
|--------------------------|---|---------------------------------------------------|---------------------------|
| 2                        |   |                                                   | 0                         |
|                          |   |                                                   |                           |
|                          |   |                                                   |                           |
| 1.5                      |   |                                                   |                           |
|                          |   |                                                   |                           |
|                          |   |                                                   |                           |
|                          | 3 |                                                   |                           |
| 0                        | 3 |                                                   |                           |
| 910                      | 3 | 2022.00.22.15                                     | 20:42                     |
| 910                      | 3 | 2022-09-22 15:<br>● 沫蝉                            | 38:43<br>1                |
| 910                      | 3 | 2022-09-22 15:<br>● 沫蝉<br>● 如鉄 4                  | 38:43<br>1<br>2           |
| 0.5                      | 3 | 2022-09-22 15:<br>• 沫蝉<br>• 蜘蛛<br>· 金污灯蛾<br>• 食蚜蝇 | 38:43<br>1<br>2<br>1<br>1 |
| 0                        | 3 | 2022-09-22 15:<br>● 法蝉<br>● 如珠<br>④ 尘污灯跳<br>● 食蚜蝇 | 38:43<br>1<br>2<br>1<br>1 |

图 2.2.3.1

| 序号 | 名称   | 说明                      |  |
|----|------|-------------------------|--|
| 1  | 选择时间 | 选择查询时间,查询范围有最近1天、最近7天、最 |  |
|    |      | 近1月以及自定义时间              |  |
| 2  | 害虫名称 | 图片中存在的害虫名称及其代表的曲线       |  |
| 3  | 折线图  | 害虫的折线图                  |  |
| 4  | 害虫   | 显示鼠标所指时间点的害虫名称以及害虫数量    |  |

#### 表 2.2.3.1

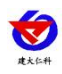

## 2.2.5. 操作记录

点击操作记录,进入操作记录界面,如图 2.2.5.1 所示

| ۲        | 操作词                             | 录            | 2                      |
|----------|---------------------------------|--------------|------------------------|
| 最        | 近1天 最近7天 1                      | 最近1月         | ① 选择时段                 |
|          | 操作内容                            | 用户名称         | 记录时间                   |
| 设备:      | 20000008;下发命令: 拍照;<br>状态更改为: 开启 | 演示账号111      | 2022-09-22<br>15:29:19 |
| 设备:<br>打 | 20000008;下发命令:烘干<br>空制;状态更改为:开启 | 演示账号111      | 2022-09-22<br>15:29:15 |
| 设备:      | 20000008;下发命令: 拍照;<br>状态更改为: 开启 | }<br>演示账号111 | 2022-09-22<br>15:29:06 |
| 殳备:      | 20000008;下发命令: 拍照;<br>状态更改为: 开启 | 演示账号111      | 2022-09-22<br>15:22:26 |
| 设备:      | 20000008;下发命令:拍照;<br>状态更改为:开启   | 演示账号111      | 2022-09-22<br>14:42:12 |
| 设备:      | 20000008;下发命令:补光<br>灯;状态更改为:开启  | 演示账号111      | 2022-09-22<br>11:56:14 |
| 设备:      | 20000008;切换手自动模式<br>为:手动        | 演示账号111      | 2022-09-22<br>11:56:11 |
| 设备:      | 20000008;切换手自动模式<br>为:自动        | 演示账号111      | 2022-09-22<br>11:56:00 |

图 2.2.5.1

| 序号 | 名称   | 说明                        |
|----|------|---------------------------|
| 1  | 选择时间 | 可以快捷选择时间,包括最近1天、最近7天、最近1月 |
| 2  | 选择时段 | 点击选择时段,可以自定义选择查询时间范围      |
| 3  | 操作记录 | 所选范围的操作记录                 |

表 2.2.5.1

## 2.2.6. 区域统计

点击区域列表中的区域统计,进入区域统计界面,如图 2.2.6.1 所示

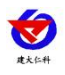

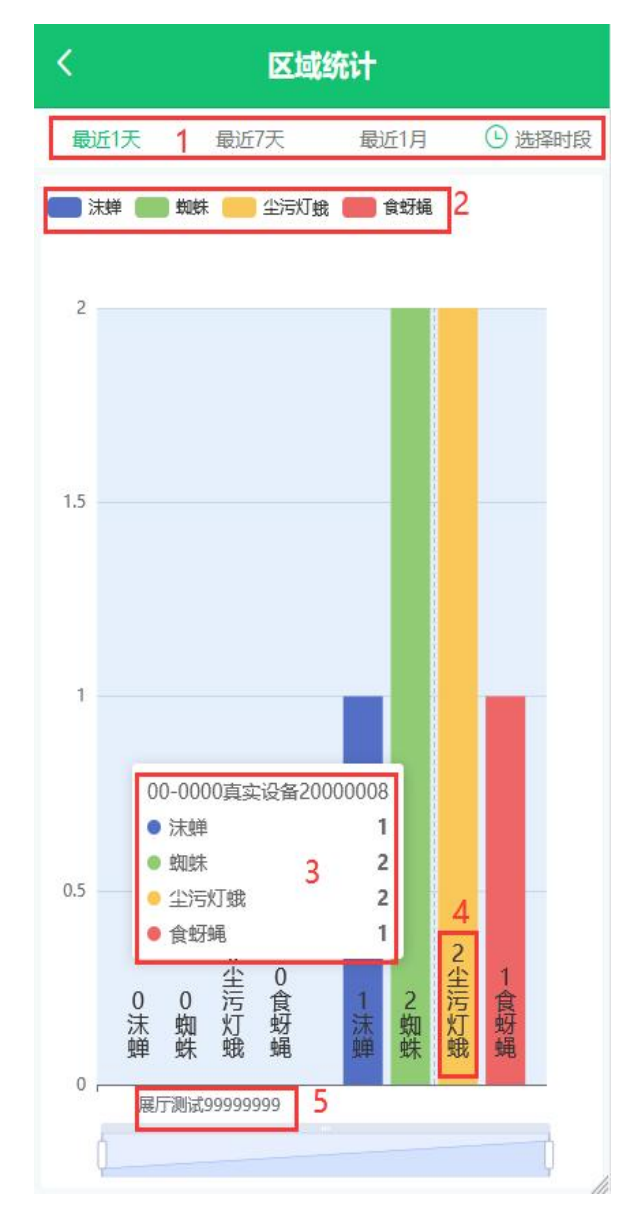

图 2.2.6.1

| 序号 | 名称      | 说明                    |
|----|---------|-----------------------|
| 1  | 选择时间    | 选择查询时间,可以选择最近1天、最近7天、 |
|    |         | 最近1月以及自定义时间           |
| 2  | 害虫种类    | 代表害虫种类的柱状图颜色,单击隐藏柱状图  |
| 3  | 柱状图信息   | 显示区域下害虫名称和数量          |
| 4  | 单个柱状图信息 | 单个柱状图代表的害虫和数量         |
| 5  | 设备名称    | 虫情设备的名称               |

#### 表 2.2.6.1

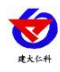

## 2.3. 摄像头设备

(1) 枕颈监控,进入枕颈监控界面,如图 2.3.1 所示

点击摄像头的视频监控,进入视频监控界面,如图 2.3.1 所示

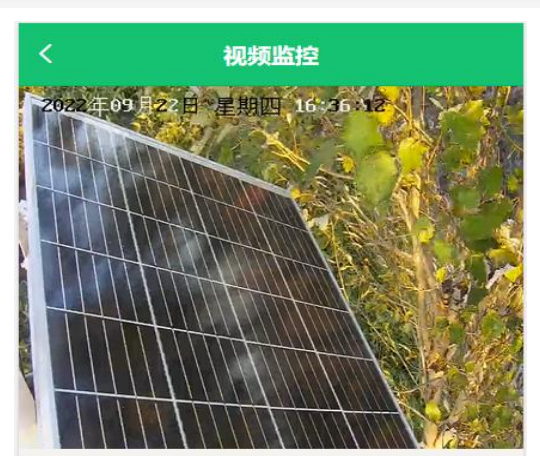

图 2.3.1

## 2.4. 孢子设备

点击孢子设备的设备菜单,弹出如图 2.4.1 所示

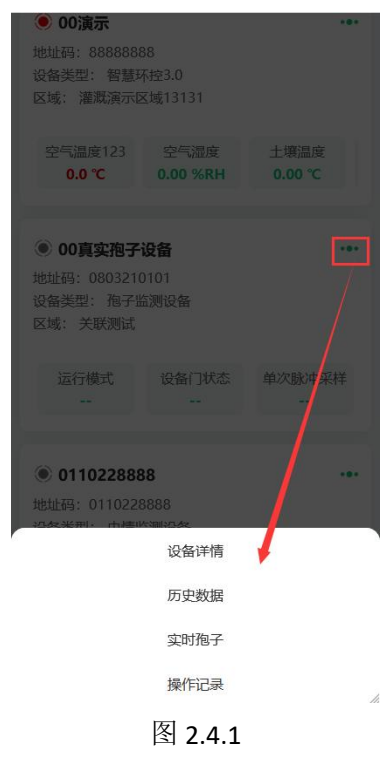

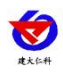

## 2.4.1. 设备详情

点击进入设备详情页面,展示孢子设备的设备详情,如图 2.4.1.1

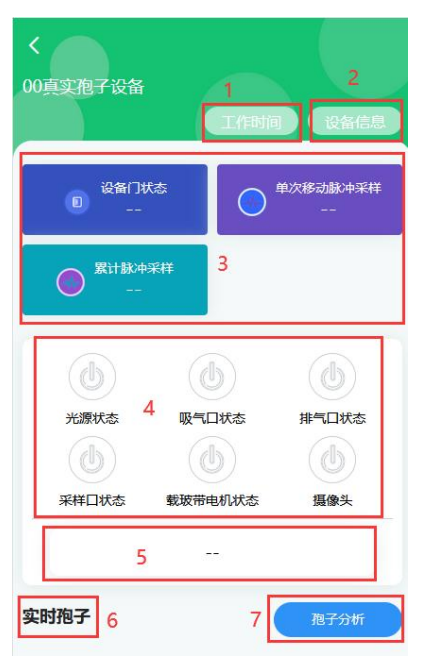

图 2.4.1.1

| 序号 | 名称     | 说明                            |  |
|----|--------|-------------------------------|--|
| 1  | 工作时间   | 点击可查看设备工作时间设置,如图 2.4.1.2 所示   |  |
| 2  | 设备信息   | 点击可查看设备详细信息,如图 2.4.1.3 所示     |  |
| 3  | 设备实时数据 | 展示设备的实时数据                     |  |
| 4  | 设备操作   | 自动模式下不可手动操作各个继电器,只可按照设置的工作时间进 |  |
|    |        | 行操作; 手动模式下可手动点击继电器            |  |
| 5  | 工作模式   | 包括手动模式和自动模式                   |  |
| 6  | 实时孢子   | 显示最近拍摄的孢子图片                   |  |
| 7  | 孢子分析   | 点击进入实时孢子界面,详情见 2.4.3 实时孢子     |  |

表 2.4.1.1

| < i              | <b>设备工作时间设置</b>  |  |
|------------------|------------------|--|
| 开始时间             | 17:10:00         |  |
| 工作时长             | 15小时00分钟         |  |
| 工作间隔:            | 0小时30分钟          |  |
| 采样时长             | 0小时10分钟          |  |
| 累计脉冲上限           | 999999           |  |
| 载玻带单次运动距离<br>脉冲数 | <del>3</del> 430 |  |

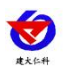

#### 壤博士农业平台 APP 使用手册 V4.0

| <        |       | 设备信息                     |    |
|----------|-------|--------------------------|----|
| *设备名称    |       | 00真实孢子设备                 |    |
| 设备地址     |       | 0803210101               |    |
| 设备经纬度    | 115.8 | 8078125991,40.1889357126 | 标记 |
| * 离线判断间隔 | i(分钟) | 30                       |    |
| *保存数据间隔  | (分钟)  | 1                        |    |

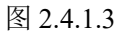

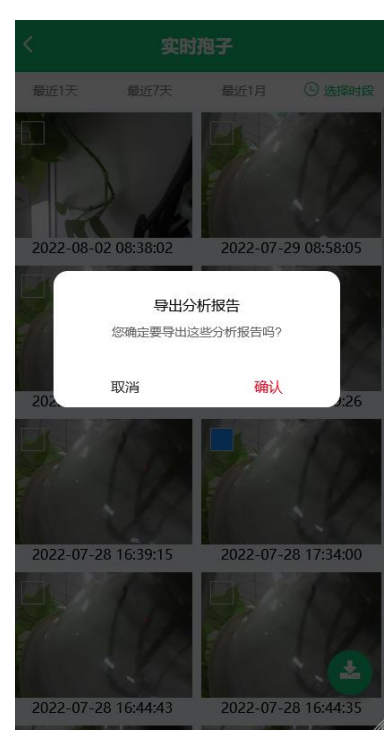

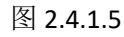

点击图片列表中的某一图片,可以查看该图片的分析报告,如图 2.4.1.6 所示

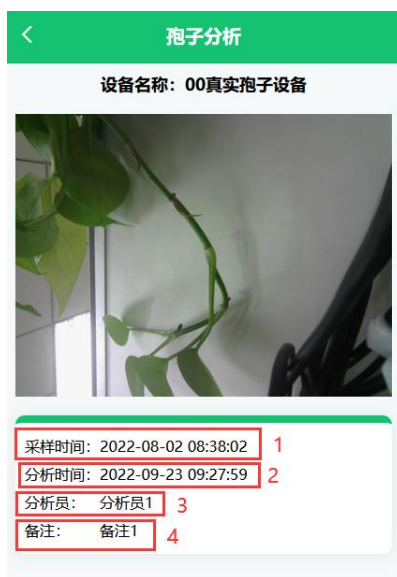

图 2.4.1.6

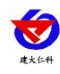

| 序号 | 名称   | 说明                                                                   |
|----|------|----------------------------------------------------------------------|
| 1  | 采样时间 | 显示拍照的时间,若未分析则显示尚未分析,如图 2.4.1.7 的序号 1                                 |
| 2  | 分析时间 | 显示分析图片的时间,若未分析则不显示,如图 2.4.1.7 的序号 2                                  |
| 3  | 分析员  | 若是用户自己识别的则显示用户自己输入的名字,如图 2.4.1.6 的<br>序号 3,若未分析则不显示,如图 2.4.1.7 的序号 3 |
| 4  | 备注   | 显示备注信息                                                               |

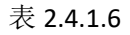

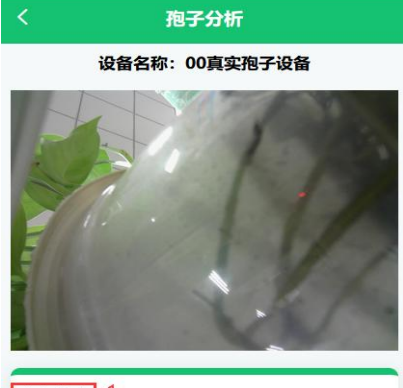

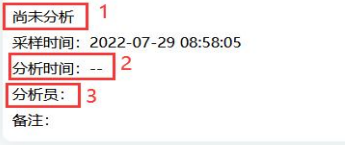

图 2.4.1.7

#### 2.4.2. 历史数据

点击进入历史数据界面:

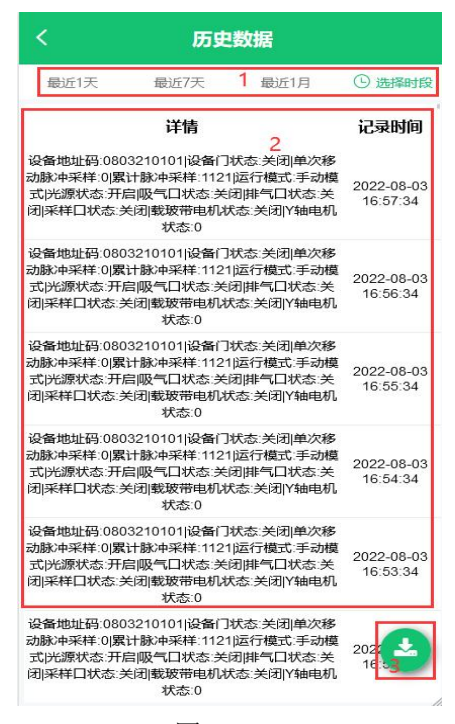

图 2.4.2.1

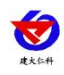

| 序号 | 名称   | 说明                          |  |
|----|------|-----------------------------|--|
| 1  | 选择时间 | 选择查询时间,包括最近1天、最近7天、最近1月以及自定 |  |
|    |      | 义时间                         |  |
| 2  | 历史数据 | 查询出的历史数据                    |  |
| 3  | 导出   | 点击导出,可将查询出的历史数据进行导出         |  |

表 2.4.2.1

## 2.4.3. 实时孢子

点击进入实时孢子界面,如图 2.4.3.1 所示

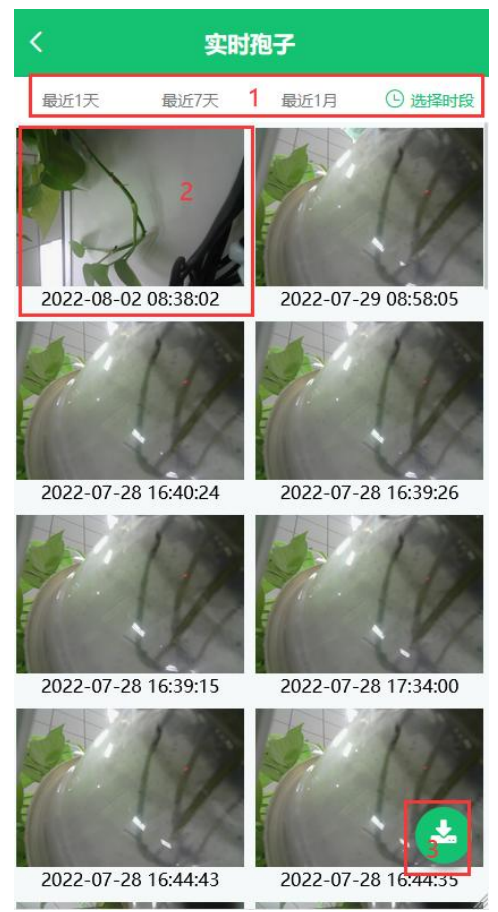

图 2.4.3.1

| 序号 | 名称    | 说明                          |  |  |
|----|-------|-----------------------------|--|--|
| 1  | 选择时间  | 选择查询时间,可以选择最近1天、最近7天、最近一个月以 |  |  |
|    |       | 及自定义时间                      |  |  |
| 2  | 孢子图片  | 最近拍摄的孢子图片                   |  |  |
| 3  | 导出分析报 | 点击导出按钮,勾选要导出的图片之后,点击导出,即可导  |  |  |
|    | 告     | 出孢子的分析报告,如图 2.43.2 所示       |  |  |

表 2.4.3.1

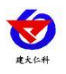

#### 壤博士农业平台 APP 使用手册 V4.0

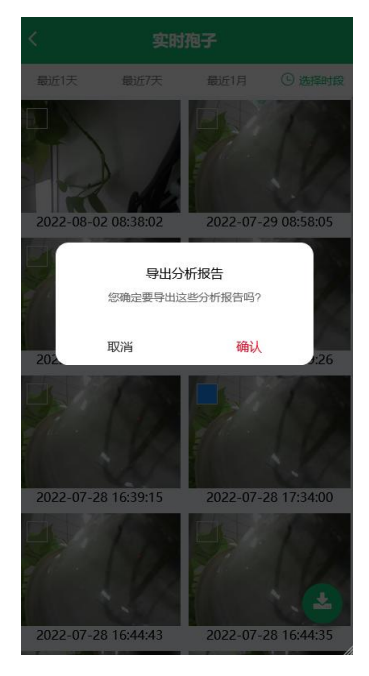

图 2.4.3.2

点击图片列表中的某一图片,可以查看该图片的分析报告,如图 2.4.3.3 所示

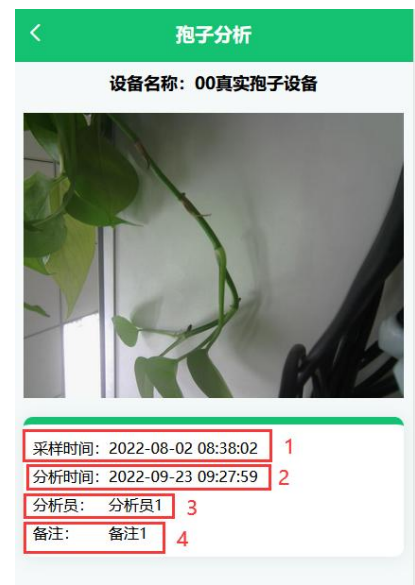

图 2.4.3.3

| 序号 | 名称   | 说明                                   |
|----|------|--------------------------------------|
| 1  | 采样时间 | 显示拍照的时间,若未分析则显示尚未分析,如图 2.4.3.4 的序号 1 |
| 2  | 分析时间 | 显示分析图片的时间,若未分析则不显示,如图 2.4.3.4 的序号 2  |
| 3  | 分析员  | 若是用户自己识别的则显示用户自己输入的名字,如图 2.4.3.3 的   |
|    |      | 序号 3, 若未分析则不显示, 如图 2.4.3.4 的序号 3     |
| 4  | 备注   | 显示备注信息                               |

表 2.4.3.3

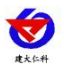

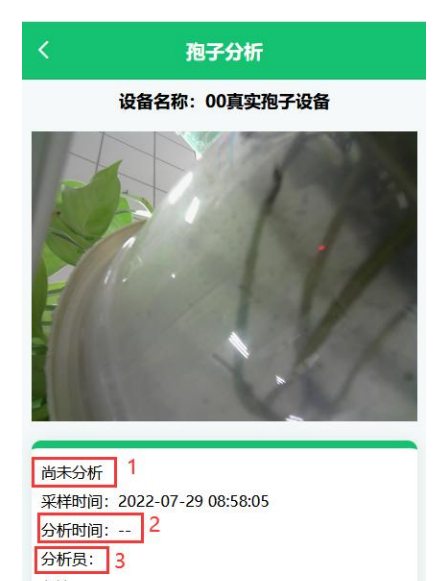

图 2.4.3.4

## 2.4.4. 操作记录

点击进入孢子设备的操作记录界面,如图 2.4.4.1 所示:

备注:

| <   | 操作证                             | 渌    |                        |
|-----|---------------------------------|------|------------------------|
| 最   | 近1天 1 最近7天                      | 最近1月 | ① 选择时段                 |
|     | 操作内容 2                          | 用户名称 | 记录时间                   |
| 设备: |                                 | 演示账号 | 2022-08-02<br>08:37:50 |
| 设备: | 0803210101;下发命令:光<br>源;状态更改为:开启 | 演示账号 | 2022-08-02<br>08:37:47 |
| 设备: | 0803210101;修改自动模式               | 演示账号 | 2022-08-01<br>17:05:34 |
| 设备: | 0803210101;切换手自动模<br>式为:手动      | 演示账号 | 2022-07-29<br>09:06:46 |
| 设备: | 0803210101;切换手自动模<br>式为:自动      | 演示账号 | 2022-07-29<br>09:06:28 |
| 设备: | 0803210101;切换手自动模<br>式为:手动      | 演示账号 | 2022-07-29<br>09:04:32 |
| 设备: | 0803210101;切换手自动模<br>式为:自动      | 演示账号 | 2022-07-29<br>09:01:43 |
| 设备: | 0803210101;下发命令:拍照;状态更改为:开启     | 演示账号 | 2022-07-29<br>08:57:53 |
| 设备: | 0803210101;下发命令:拍照;状态更改为:开启     | 演示账号 | 2022-07-28<br>17:33:51 |
| 设备: | 0803210101;下发命令:拍照;状态更改为:开启     | 演示账号 | 2022-07-28<br>17:26:41 |
| 设备: | 0803210101;下发命令:拍照;状态更改为:开启     | 演示账号 | 2022-07-28<br>16:44:26 |
| 设备: | 0803210101;下发命令:拍照;状态更改为:开启     | 演示账号 | 2022-07-28<br>16:40:15 |
| 设备: | 0803210101;下发命令: 拍<br>照ば太東改治・开户 | 演示账号 | 2022-07-28             |

图 2.4.4.1

| 序号 | 名称   | 说明                           |
|----|------|------------------------------|
| 1  | 选择时间 | 选择查询的时间范围,包括最近1天、最近7天、最近1月以及 |
|    |      | 自定义时间                        |
| 2  | 操作记录 | 查询出的操作记录                     |

表 2.4.4.1

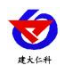

# 2.5. 智慧环控设备

智慧环控设备包括智慧环控 2.0 设备和智慧环控 3.0 设备,如图 2.5.1 所示

| <b>下午好</b><br>欢迎登录壤博士                                                                   | *                                     | )<br>()<br>(22)                       |     |
|-----------------------------------------------------------------------------------------|---------------------------------------|---------------------------------------|-----|
| <br>地点                                                                                  | <br>温度 湿                              | ····································· |     |
| Q 请输入设备名称                                                                               | 成地址码搜索                                | E                                     | 88  |
| <ul> <li>00-999999</li> <li>地址码: 999999</li> <li>设备类型: 智慧</li> <li>区域: 灌溉演示(</li> </ul> | 9 <b>95</b><br>95<br>不控2.0<br>区域13131 |                                       | ••• |
| 温度22<br><b>0.0 ℃</b>                                                                    | 湿度22<br><b>0.0 %RH</b>                | 温度<br>0.0 ℃                           |     |
| <ul> <li>00演示</li> <li>地址码: 8888888</li> <li>设备类型: 智慧</li> <li>区域: 灌溉演示(</li> </ul>     | 88<br>不控3.0<br>X域13131                |                                       | ••• |
| 空气温度123<br>0.0 ℃                                                                        | 空气湿度<br>0.00 %RH                      | 土壤温度<br><b>0.00 ℃</b>                 |     |
| 2地图                                                                                     | 合主页                                   | ·兴<br>我的                              |     |

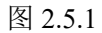

点击智慧环控设备的设备菜单按钮,展开下拉框,如图 2.5.2 所示

| <ul> <li>00-99999995</li> <li>地址码: 99999995</li> <li>设备类型: 智慧环控2.0</li> <li>区域: 灌溉演示区域13131</li> </ul> |                 |             |  |
|----------------------------------------------------------------------------------------------------|-----------------|-------------|--|
| 温度22<br>0.0 ℃                                                                                          | 湿度22<br>0.0 %RH | 温度<br>0.0 ℃ |  |
| <ul> <li>OO演示</li> <li>地址码: 8888888</li> <li>设备类型: 智慧环</li> </ul>                                      | 8<br>控3.0       |             |  |
|                                                                                                    | 设备详情            | .↓          |  |
|                                                                                                    | 历史数据<br>继电器管理   |             |  |
|                                                                                                    | 操作记录            | li          |  |

图 2.5.2

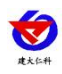

## 2.5.1. 设备详情

点击进入设备详情界面,如图 2.5.1.1 所示

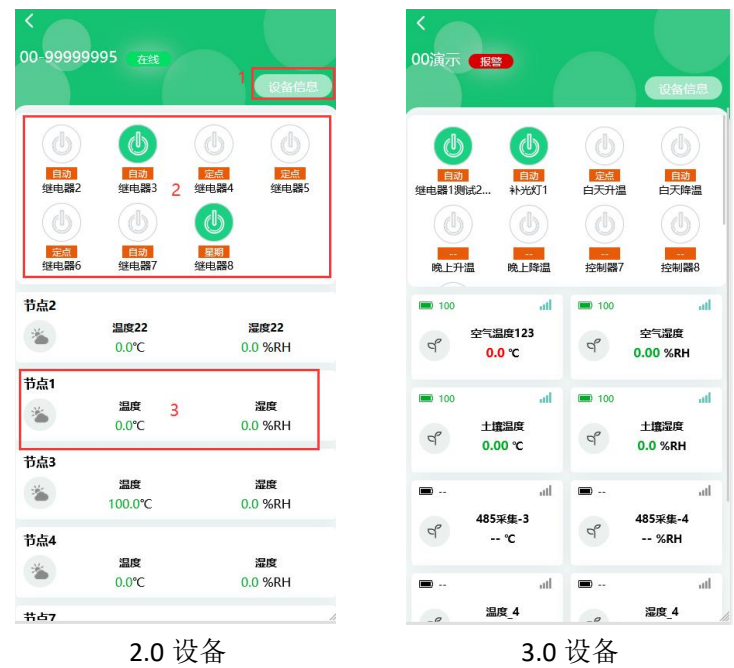

图 2.5.1.1

| 序号 | 名称    | 说明                                 |
|----|-------|------------------------------------|
| 1  | 设备信息  | 点击可查看设备详细信息,如图 2.5.1.2 所示          |
| 2  | 继电器列表 | 显示该设备启用的继电器,可进行手动操作; 3.0 设备有 32 个继 |
|    |       | 电器; 2.0 设备有 8 个继电器                 |
| 3  | 节点信息  | 显示节点的实时数据,点击节点信息,弹出下拉框,如图 2.5.1.3  |

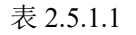

设备信息:

| Ś.         | 设备信息        | <          | 设备信息                       |
|------------|-------------|------------|----------------------------|
| 备名称        | 00-99999995 | *设备名称      | 00演示                       |
| 备地址        | 99999995    | 设备地址       | 8888888                    |
| 备经纬度 0,0   |             | 设备经纬度      | 116.6667363956,40.22508278 |
| 縣线判断间隔(分钟) | 5           | * 离线判断间隔(分 | 分钟) 1                      |
| 存数据间隔(分钟)  | 30          | *保存数据间隔(分  | 分钟) 5                      |
| 至信告警间隔(分钟) | 5           | 短信告警间隔(分   | 分钟) 2                      |
| 包信最多发送次数   | 3           | 短信最多发送次    | 数 2                        |
| 附告警问隔(分钟)  | 5           | 邮件告警间隔(分   | (钟) 2                      |
| 8件最多发送次数   | 3           | 邮件最多发送次    | 数 2                        |
| 经备离线短信     | $\bigcirc$  | 设备离线短信     |                            |
| 设备离线邮件     |             | 设备离线邮件     |                            |

2.0 设备

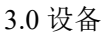

图 2.5.1.2

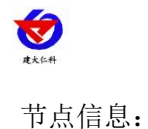

#### 节点信息

#### 历史数据

#### 图 2.5.1.3

## 2.5.2. 历史数据

点击历史数据,进入历史数据界面。

2.0 设备历史数据,如图 2.5.2.1 所示:

| <           | 历史数        | 据 1 🔳               |
|-------------|------------|---------------------|
| 00-99999995 | 节点2        | 2 选择节点              |
| 最近1天        | 最近7天 3     | 最近1月 🕒 选择时段         |
| 温度22 (℃)    | 湿度22 (%RH) | 记录时间                |
| 100.0       | 0.0        | 2022-09-21 17:26:33 |
| 100.0       | 0.0        | 2022-09-21 17:56:33 |
| 100.0       | 0.0 4      | 2022-09-21 18:26:33 |
| 100.0       | 0.0        | 2022-09-21 18:56:33 |
| 100.0       | 0.0        | 2022-09-21 19:26:33 |
| 100.0       | 0.0        | 2022-09-21 19:56:33 |
| 0.0         | 0.0        | 2022-09-22 07:47:31 |
| 0.0         | 0.0        | 2022-09-22 08:17:31 |
| 0.0         | 0.0        | 2022-09-22 08:47:31 |
| 0.0         | 0.0        | 2022-09-22 09:17:31 |
| 0.0         | 0.0        | 2022-09-22 09:47:31 |
| 100.0       | 0.0        | 2022-09-22 10:17:31 |
| 100.0       | 0.0        | 2022-09-22 10:47:31 |
| 100.0       | 0.0        | 2022-09-22 10:58:07 |
| 100.0       | 0.0        | 2022-09-22 11:22    |
| 0.0         | 0.0        | 2022-09-22 11:5     |
| 0.0         | 0.0        | 2022-00-22 12:28:07 |
|             | मिन्       |                     |

图 2.5.2.1

| 序号 | 名称      | 说明                          |
|----|---------|-----------------------------|
| 1  | 表格/图表切换 | 点击,表格切换为折线图,如图 2.5.2.2 所示   |
| 2  | 选择节点    | 点击选择当前设备的其他节点,只能选择单个节点      |
| 3  | 选择时间    | 时间范围包括最近1天、最近1周、最近1月以及自定义时间 |
| 4  | 历史数据    | 查询出来的历史数据                   |
| 5  | 导出按钮    | 点击导出按钮,可将查询出来的历史数据进行导出      |

表 2.5.2.1

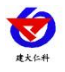

#### 壤博士农业平台 APP 使用手册 V4.0

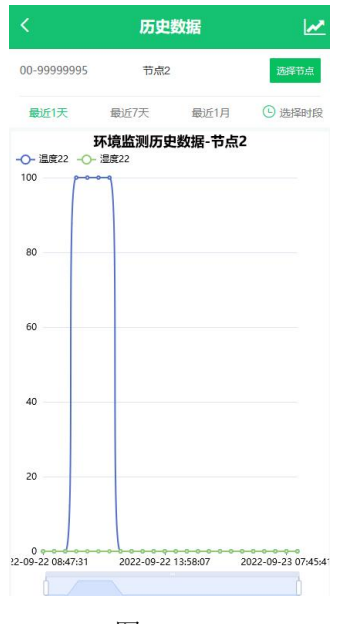

图 2.5.2.2

3.0 设备历史数据:

| <       |     | 历          | 史数据     |            | 1          |
|---------|-----|------------|---------|------------|------------|
| 00演示    |     | <u></u> 空' | 气温度123  | 2          | 选择节点       |
| 全部      | 数据  | 3          |         | 报警数据       | 4          |
| 最近1天    | 最   | 近7天        | 5 最近    | 1月 🕓       | )选择时段      |
| 节点名称    | 值   | 电量         | 在线状态    | 记录         | 时间         |
| 空气温度123 | 0.0 | 100        | 在线      | 2022-09-22 | 2 17:07:56 |
| 空气温度123 | 0.0 | 100        | 6<br>在线 | 2022-09-22 | 2 17:02:56 |
| 空气温度123 | 0.0 | 100        | 在线      | 2022-09-22 | 2 16:57:56 |
| 空气温度123 | 0.0 | 100        | 在线      | 2022-09-22 | 2 16:52:56 |
| 空气温度123 | 0.0 | 100        | 在线      | 2022-09-22 | 2 16:47:56 |
| 空气温度123 | 0.0 | 100        | 在线      | 2022-09-22 | 2 16:42:56 |
| 空气温度123 | 0.0 | 100        | 在线      | 2022-09-22 | 2 16:37:56 |
| 空气温度123 | 0.0 | 100        | 在线      | 2022-09-22 | 2 16:32:56 |
| 空气温度123 | 0.0 | 100        | 在线      | 2022-09-22 | 2 16:27:56 |
| 空气温度123 | 0.0 | 100        | 在线      | 2022-09-22 | 2 16:22:56 |
| 空气温度123 | 0.0 | 100        | 在线      | 2022-09-22 | 2 16:17:56 |
| 空气温度123 | 0.0 | 100        | 在线      | 2022-09-22 | 2 16:12:56 |
| 空气温度123 | 0.0 | 100        | 在线      | 2022-09-22 | 2 16 17 56 |
| 空气温度123 | 0.0 | 100        | 在线      | 2022-09-22 |            |
| 空气温度123 | 0.0 | 100        | 在线      | 2022-09-22 | 2 15:57:55 |

图 2.5.2.3

| 序号 | 名称      | 说明                                             |
|----|---------|------------------------------------------------|
| 1  | 表格/图标切换 | 点击切换为折线图,如图 2.5.2.4 所示                         |
| 2  | 选择节点    | 选择该设备其他节点,可以选择一个节点,也可以选择多个节点,如<br>图 2.5.2.5 所示 |
| 3  | 全部数据    | 查询出的所选节点的全部数据,包括正常数据和报警数据                      |
| 4  | 报警数据    | 查询出的所选节点的报警数据,如图 2.5.2.6 所示                    |
| 5  | 选择时间    | 选择查询时间,包括最近1天、最近7天、最近1月以及自定义时间                 |
| 6  | 历史数据    | 查询出的历史数据                                       |
| 7  | 导出按钮    | 点击导出按钮,可将查询出的历史数据全部导出                          |

#### 表 2.5.2.3

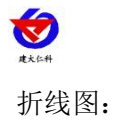

| Ś        |         | 历史数   | 据    |       | 4      |
|----------|---------|-------|------|-------|--------|
| 00演示     |         | 空气温度  | ₹123 |       | 选择节点   |
| 全部       | 数据      |       |      | 报警数   | 居      |
| 最近1天     | 最近7     | 天     | 最近1月 | 3 (   | ⑤ 选择时自 |
| -0- 空气温度 | ≣123    |       |      |       |        |
| 1        |         |       |      |       |        |
|          |         |       |      |       |        |
| 0.8      |         |       |      |       |        |
|          |         |       |      |       |        |
| 0.6      |         |       |      |       |        |
|          |         |       |      |       |        |
| 0.4      |         |       |      |       |        |
|          |         |       |      |       |        |
| 0.2      |         |       |      |       |        |
|          |         |       |      |       |        |
| 0        | ) 16:00 | 20:00 | 23   | 04:00 | 08:00  |
| ( —      |         |       |      |       | þ      |

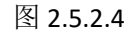

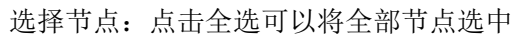

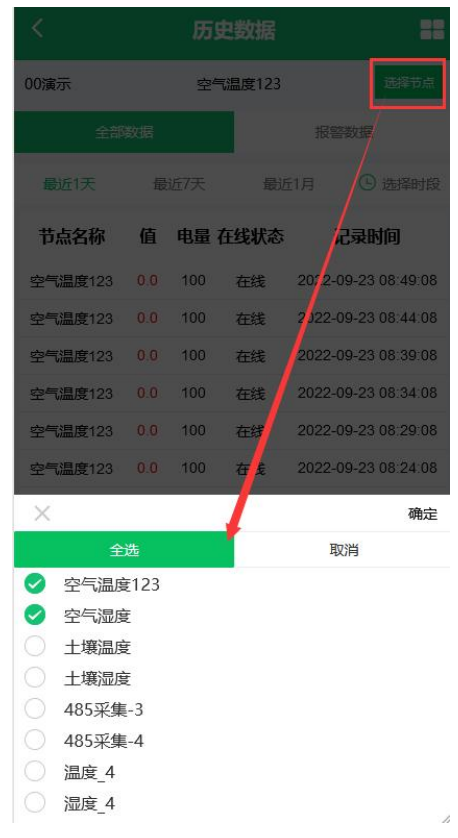

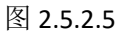

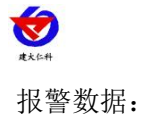

| <       |     | 历          | 史数据    |                     |
|---------|-----|------------|--------|---------------------|
| 00演示    |     | <u>空</u> ' | 气温度123 | 选择节点                |
| 全部      | 数据  |            |        | 报警数据                |
| 最近1天    | 最   | 近7天        | 最近     | f1月 ③选择时段           |
| 节点名称    | 值   | 电量         | 在线状态   | 记录时间                |
| 空气温度123 | 0.0 | 100        | 在线     | 2022-09-23 08:49:08 |
| 空气温度123 | 0.0 | 100        | 在线     | 2022-09-23 08:44:08 |
| 空气温度123 | 0.0 | 100        | 在线     | 2022-09-23 08:39:08 |
| 空气温度123 | 0.0 | 100        | 在线     | 2022-09-23 08:34:08 |
| 空气温度123 | 0.0 | 100        | 在线     | 2022-09-23 08:29:08 |
| 空气温度123 | 0.0 | 100        | 在线     | 2022-09-23 08:24:08 |
| 空气温度123 | 0.0 | 100        | 在线     | 2022-09-23 08:19:07 |
| 空气温度123 | 0.0 | 100        | 在线     | 2022-09-23 08:14:07 |
| 空气温度123 | 0.0 | 100        | 在线     | 2022-09-23 08:09:07 |
| 空气温度123 | 0.0 | 100        | 在线     | 2022-09-23 08:04:07 |
| 空气温度123 | 0.0 | 100        | 在线     | 2022-09-23 07:59:07 |
| 空气温度123 | 0.0 | 100        | 在线     | 2022-09-23 07:54:07 |
| 空气温度123 | 0.0 | 100        | 在线     | 2022-09-22 19:12:57 |
| 空气温度123 | 0.0 | 100        | 在线     | 2022-09-22 1        |
| 空气温度123 | 0.0 | 100        | 在线     | 2022-09-22 19:02:57 |

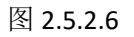

## 2.5.3. 继电器管理

点击进入继电器管理界面, 3.0 继电器管理如图 2.5.3.1, 2.0 继电器管理如图 2.5.3.3。 3.0 设备继电器管理:

| < 继电              | 器管理                                                 |
|-------------------|-----------------------------------------------------|
| 2                 |                                                     |
| 电量: 1<br>3        | 信号: all                                             |
| 当前模式: 自动          | 当前状态:闭合                                             |
|                   | 继电器编辑4                                              |
| 5                 |                                                     |
|                   | 信 <del>日·</del> ··································· |
|                   |                                                     |
| 当則模式:目动           | 当即状态:闭合                                             |
| 7 关闭              | 继电器编辑                                               |
| <b>扇冊</b> 3: 白天升温 |                                                     |
| 电量: 8             | 信号: 9 내                                             |
| 当前模式: 定点          | 当前状态:断开                                             |
| 开启                | 继电器编辑                                               |
| 启用 4: 白天降温        |                                                     |
| 电量:               | 信号: 训                                               |
| 图 2               | 2.5.3.1                                             |

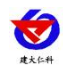

| 序号 | 名称      | 说明                             |
|----|---------|--------------------------------|
| 1  | 继电器是否可用 | 显示继电器当前是否可用                    |
| 2  | 继电器名称   | 显示继电器的名称                       |
| 3  | 当前模式    | 显示该继电器当前的工作模式                  |
| 4  | 继电器编辑   | 点击继电器编辑,打开继电器信息,如图 2.5.3.2 所示  |
| 5  | 继电器编号   | 显示继电器的编号,继电器编号不可更改, 3.0 设备有 32 |
|    |         | 个继电器                           |
| 6  | 当前状态    | 显示继电器的当前的状态                    |
| 7  | 继电器操作   | 可手动操作继电器,进行继电器的开启、关闭操作         |
| 8  | 电量      | 显示当前继电器设备的剩余电量,离线显示            |
| 9  | 信号      | 显示当前继电器的信号值,在线显示绿色,离线显示灰色      |

表 2.5.3.1

继电器编辑:可以修改继电器的名称以及继电器是否可用

| <     | 继电器信息 |  |
|-------|-------|--|
| 继电器名称 | 继电器2  |  |
| 是否可用  |       |  |
|       | 提交    |  |

图 2.5.3.2

2.0 继电器管理: 2.0 设备只有 8 路继电器, 且 2.0 设备没有电量和信号值

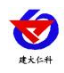

## 2.5.4. 操作记录

点击进入操作记录界面,如图 2.5.4.1 所示。

| <           | 操作   | 记录                                   |                          |
|-------------|------|--------------------------------------|--------------------------|
| 00-99999995 | 继电   | 器1 <mark>1</mark>                    | 选择节点                     |
| 最近1天        | 最近7天 | 2 最近1月                               | ① 选择时段                   |
| 继电器名称       | 操作内容 | 操作来源                                 | 记录时间                     |
| 继电器1        | 开启阀门 | 手动                                   | 2022-09-21<br>10:35:28   |
| 继电器1        | 关闭阀门 | 定时 定点保<br>持时长已到,<br>恢复定时执行<br>之前阀门状态 | 2022-09-15<br>19:01:20   |
| 继电器1        | 开启阀门 | 定时 定点(保<br>持时长为2)                    | 2022-09-15<br>18:59:20   |
| 继电器1        | 关闭阀门 | 定时 定点保<br>持时长已到,<br>恢复定时执行<br>之前阀门状态 | 2022-09-15<br>18:01:19   |
| 继电器1        | 开启阀门 | 定时 定点(保<br>持时长为2)                    | 2022-09-15<br>17:59:19   |
| 继电器1        | 关闭阀门 | 定时 定点保<br>持时长已到,<br>恢复定时执行<br>之前阀门状态 | 2022-09-15<br>17:01:19   |
| 继电器1        | 开启阀门 | 定时 定点(保<br>持时长为2)                    | 2022-09-15<br>16:59:19   |
| 继电器1        | 关闭阀门 | 定时 定点保<br>持时长已到,<br>恢复定时执行           | 202 <u>2</u><br>16:01:19 |

图 2.5.4.1

| 序号 | 名称   | 说明                          |
|----|------|-----------------------------|
| 1  | 选择节点 | 点击可以选择其他节点,只能查询单个节点的操作记录    |
| 2  | 选择时间 | 选择查询时间,包括最近1天、最近7天、最近1月以及自定 |
|    |      | 义时间                         |
| 3  | 操作记录 | 查询出的操作记录                    |
| 4  | 导出   | 点击可将查询出的操作记录进行导出操作          |

表 2.5.3.1

## 2.5.5. 节点信息

点击进入节点信息,如图 2.5.5.1 所示

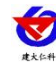

| <        | 节点信息         |
|----------|--------------|
| e        | 节点2          |
| F        | 2            |
| 级        | 6            |
| <u>1</u> | 模拟量1启用模拟量2启用 |
| 故        | 1            |
| 名称       | 温度22         |
| 1单位      | °C           |
| 系数       | 0.1          |
| 差        | 0            |
| 裹        | 100          |
| 1下限      | 0            |
| 3称       | 湿度22         |
| 鉝        | %RH          |
| 2系数      | 0.1          |
| 2偏差      | 0            |
| 上限       | 100          |
| 下限       | 0            |
| É        |              |
|          |              |
|          |              |

2.0 设备

图 2.5.5.1

## 2.5.6. 节点历史数据

点击进入节点历史数据查询界面:

2.0 设备历史数据,如图 2.5.6.1 所示:

| <           | 历史数        | 姻 1 🗄               |
|-------------|------------|---------------------|
| 00-99999995 | 节点2        | 2 选择节点              |
| 最近1天        | 最近7天 3     | 最近1月 🕒 选择时段         |
| 温度22 (℃)    | 湿度22 (%RH) | 记录时间                |
| 100.0       | 0.0        | 2022-09-21 17:26:33 |
| 100.0       | 0.0        | 2022-09-21 17:56:33 |
| 100.0       | 0.0 4      | 2022-09-21 18:26:33 |
| 100.0       | 0.0        | 2022-09-21 18:56:33 |
| 100.0       | 0.0        | 2022-09-21 19:26:33 |
| 100.0       | 0.0        | 2022-09-21 19:56:33 |
| 0.0         | 0.0        | 2022-09-22 07:47:31 |
| 0.0         | 0.0        | 2022-09-22 08:17:31 |
| 0.0         | 0.0        | 2022-09-22 08:47:31 |
| 0.0         | 0.0        | 2022-09-22 09:17:31 |
| 0.0         | 0.0        | 2022-09-22 09:47:31 |
| 100.0       | 0.0        | 2022-09-22 10:17:31 |
| 100.0       | 0.0        | 2022-09-22 10:47:31 |
| 100.0       | 0.0        | 2022-09-22 10:58:07 |
| 100.0       | 0.0        | 2022-09-22 11:22    |
| 0.0         | 0.0        | 2022-09-22 11:5     |
| 0.0         | 0.0        | 2022-00-22 12:28:07 |

图 2.5.6.1

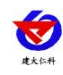

| 序号 | 名称      | 说明                          |  |
|----|---------|-----------------------------|--|
| 1  | 表格/图表切换 | 点击,表格切换为折线图,如图 2.5.6.2 所示   |  |
| 2  | 选择节点    | 点击选择当前设备的其他节点,只能选择单个节点      |  |
| 3  | 选择时间    | 时间范围包括最近1天、最近1周、最近1月以及自定义时间 |  |
| 4  | 历史数据    | 查询出来的历史数据                   |  |
| 5  | 导出按钮    | 点击导出按钮,可将查询出来的历史数据进行导出      |  |

表 2.5.6.1

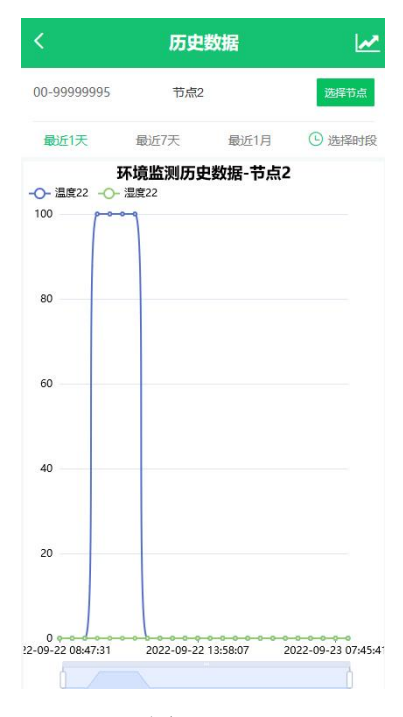

图 2.5.6.2

3.0 设备历史数据:

| <       |     | 历              | 史数据     |            | 1        |
|---------|-----|----------------|---------|------------|----------|
| 00演示    |     | 空 <sup>4</sup> | 气温度123  | 2          | 选择节点     |
| 全部      | 数据  | 3              |         | 报警数据       | 4        |
| 最近1天    | 最   | 丘7天            | 5 最近    | 1月 🕒       | 选择时段     |
| 节点名称    | 值   | 电量             | 在线状态    | 记录         | 前        |
| 空气温度123 | 0.0 | 100            | 在线      | 2022-09-22 | 17:07:56 |
| 空气温度123 | 0.0 | 100            | 6<br>在线 | 2022-09-22 | 17:02:56 |
| 空气温度123 | 0.0 | 100            | 在线      | 2022-09-22 | 16:57:56 |
| 空气温度123 | 0.0 | 100            | 在线      | 2022-09-22 | 16:52:56 |
| 空气温度123 | 0.0 | 100            | 在线      | 2022-09-22 | 16:47:56 |
| 空气温度123 | 0.0 | 100            | 在线      | 2022-09-22 | 16:42:56 |
| 空气温度123 | 0.0 | 100            | 在线      | 2022-09-22 | 16:37:56 |
| 空气温度123 | 0.0 | 100            | 在线      | 2022-09-22 | 16:32:56 |
| 空气温度123 | 0.0 | 100            | 在线      | 2022-09-22 | 16:27:56 |
| 空气温度123 | 0.0 | 100            | 在线      | 2022-09-22 | 16:22:56 |
| 空气温度123 | 0.0 | 100            | 在线      | 2022-09-22 | 16:17:56 |
| 空气温度123 | 0.0 | 100            | 在线      | 2022-09-22 | 16:12:56 |
| 空气温度123 | 0.0 | 100            | 在线      | 2022-09-22 | 1617.56  |
| 空气温度123 | 0.0 | 100            | 在线      | 2022-09-22 |          |
| 空气温度123 | 0.0 | 100            | 在线      | 2022-09-22 | 15:57:55 |

图 2.5.6.3

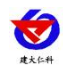

| 序号        | 名称      | 说明                          |  |  |
|-----------|---------|-----------------------------|--|--|
| 1         | 表格/图标切换 | 点击切换为折线图,如图 2.5.6.4 所示      |  |  |
| 2         | 选择节点    | 选择该设备其他节点,可以选择一个节点,也可以选择多个  |  |  |
|           |         | 节点, 如图 2.5.6.5 所示           |  |  |
| 3         | 全部数据    | 查询出的所选节点的全部数据,包括正常数据和报警数据   |  |  |
| 4         | 报警数据    | 查询出的所选节点的报警数据,如图 2.5.6.6 所示 |  |  |
| 5         | 选择时间    | 选择查询时间,包括最近1天、最近7天、最近一月以及自  |  |  |
|           |         | 定义时间                        |  |  |
| 6         | 历史数据    | 查询出的历史数据                    |  |  |
| 7         | 导出按钮    | 点击导出按钮,可将查询出的历史数据全部导出       |  |  |
| 表 2.5.6.3 |         |                             |  |  |

折线图:

| 30演示 | 空气。  | 副度123 | 选择节点  |
|------|------|-------|-------|
| 全部   | 801R | 报     | 副委女组网 |
| 最近1天 | 最近7天 | 最近1月  | ⑤ 选择时 |
| 空气温度 | E123 |       |       |
| 1    |      |       |       |
|      |      |       |       |
| 0.8  |      |       |       |
|      |      |       |       |
| 0.6  |      |       |       |
|      |      |       |       |
|      |      |       |       |
| 0.4  |      |       |       |
|      |      |       |       |
| 0.2  |      |       |       |
|      |      |       |       |
|      |      |       |       |

图 2.5.6.4

选择节点:点击全选可以将全部节点选中

| <         |      | 历9        | 包数据   |        |                                                                                                    |
|-----------|------|-----------|-------|--------|----------------------------------------------------------------------------------------------------|
| 00演示      |      | <u>\$</u> | 温度123 |        | 选择节点                                                                                                    |
| 全部        |      |           |       |        | ant de la companya de la companya de la companya de la companya de la companya de la companya de la companya de |
| 最近1天      |      |           | 撒汉    |        | C BERHER                                                                                                    |
| 节点名称      | 值    | 电量        | 在线状态  |        | 己录时间                                                                                                    |
| 空气温度123   |      | 100       | 在线    | 2012-  | 09-23 08:49:08                                                                                                  |
| 空气温度123   |      | 100       | 在线    | 2 122- | 09-23 08:44:08                                                                                                  |
| 空气温度123   |      | 100       | 在线    | 2022-  | 09-23 08:39:08                                                                                                  |
| 空气温度123   |      | 100       | 在线    |        | 09-23 08:34:08                                                                                                  |
| 空气温度123   |      | 100       | 在時    |        | 09-23 08:29:08                                                                                                  |
| 空气温度123   |      | 100       | ₹ £   |        | 09-23 08:24:08                                                                                                  |
| ×         |      |           | /     |        | 确定                                                                                                    |
| 全         | 选    |           | 1     | H      | 则消                                                                                                    |
| 空气温度      | ₹123 |           |       |        |                                                                                                    |
| 空气湿度      | ŧ    |           |       |        |                                                                                                    |
| ○ 土壌温度    | ξ    |           |       |        |                                                                                                    |
| ○ 土壌湿度    | ŧ    |           |       |        |                                                                                                    |
| ( 485采集-3 |      |           |       |        |                                                                                                    |
| () 485采集  | -4   |           |       |        |                                                                                                    |
| ○ 温度_4    |      |           |       |        |                                                                                                    |
| ○ 湿度_4    |      |           |       |        |                                                                                                    |
|           |      | _         |       |        |                                                                                                    |

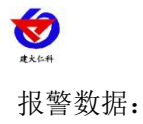

| <       |     | 历   | 史数据           |           |            |  |
|---------|-----|-----|---------------|-----------|------------|--|
| 00演示    |     | 空*  | <b>〔温度123</b> |           | 选择节点       |  |
| 全部      | 数据  |     |               | 报警数据      |            |  |
| 最近1天    | 最   | 近7天 | 最近            | 1月 (      | 选择时段       |  |
| 节点名称    | 值   | 电量  | 在线状态          | 记录        | 时间         |  |
| 空气温度123 | 0.0 | 100 | 在线            | 2022-09-2 | 3 08:49:08 |  |
| 空气温度123 | 0.0 | 100 | 在线            | 2022-09-2 | 3 08:44:08 |  |
| 空气温度123 | 0.0 | 100 | 在线            | 2022-09-2 | 3 08:39:08 |  |
| 空气温度123 | 0.0 | 100 | 在线            | 2022-09-2 | 3 08:34:08 |  |
| 空气温度123 | 0.0 | 100 | 在线            | 2022-09-2 | 3 08:29:08 |  |
| 空气温度123 | 0.0 | 100 | 在线            | 2022-09-2 | 3 08:24:08 |  |
| 空气温度123 | 0.0 | 100 | 在线            | 2022-09-2 | 3 08:19:07 |  |
| 空气温度123 | 0.0 | 100 | 在线            | 2022-09-2 | 3 08:14:07 |  |
| 空气温度123 | 0.0 | 100 | 在线            | 2022-09-2 | 3 08:09:07 |  |
| 空气温度123 | 0.0 | 100 | 在线            | 2022-09-2 | 3 08:04:07 |  |
| 空气温度123 | 0.0 | 100 | 在线            | 2022-09-2 | 3 07:59:07 |  |
| 空气温度123 | 0.0 | 100 | 在线            | 2022-09-2 | 3 07:54:07 |  |
| 空气温度123 | 0.0 | 100 | 在线            | 2022-09-2 | 2 19:12:57 |  |
| 空气温度123 | 0.0 | 100 | 在线            | 2022-09-2 | 2 1.       |  |
| 空气温度123 | 0.0 | 100 | 在线            | 2022-09-2 | 2 19:02:57 |  |
|         |     | 冬   | 2.5.6.6       | 5         |            |  |

3.地图

点击地图进入"地图"页面。

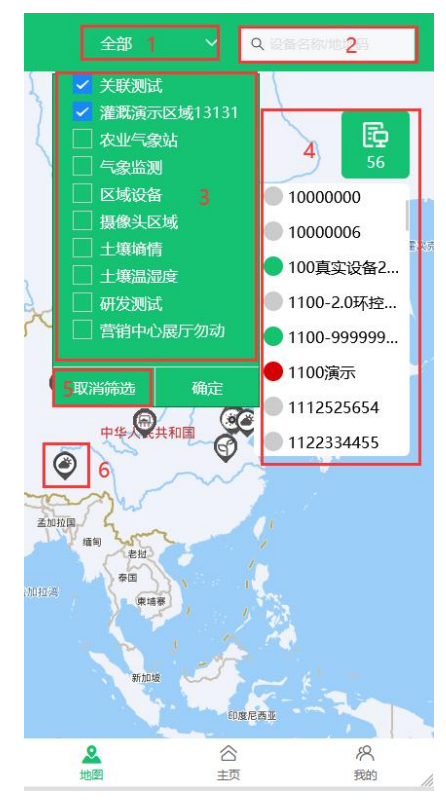

图 3.1

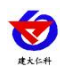

| 序号 | 名称       | 说明                      |
|----|----------|-------------------------|
| 1  | 当前区域选择   | 展示当前所选的区域               |
| 2  | 搜索设备     | 按照设备名称和地址码搜索设备          |
| 3  | 区域列表     | 区域下拉列表,勾选区域前的勾选框点击确定即可选 |
|    |          | 中区域,区域可多选               |
| 4  | 所选区域下的设备 | 点击展开区域下的设备列表,选择一个设备,展开该 |
|    |          | 设备的实时数据,如图 3.2 所示       |
| 5  | 取消筛选按钮   | 点击取消筛选,取消所勾选区域          |
| 6  | 设备状态     | 展示设备状态,设备报警显示红色,设备离线显示灰 |
|    |          | 色,设备在线显示绿色。             |

表 3.1

设备实时数据:点击查看详情,进入设备的设备详情界面,如图 3.3 所示

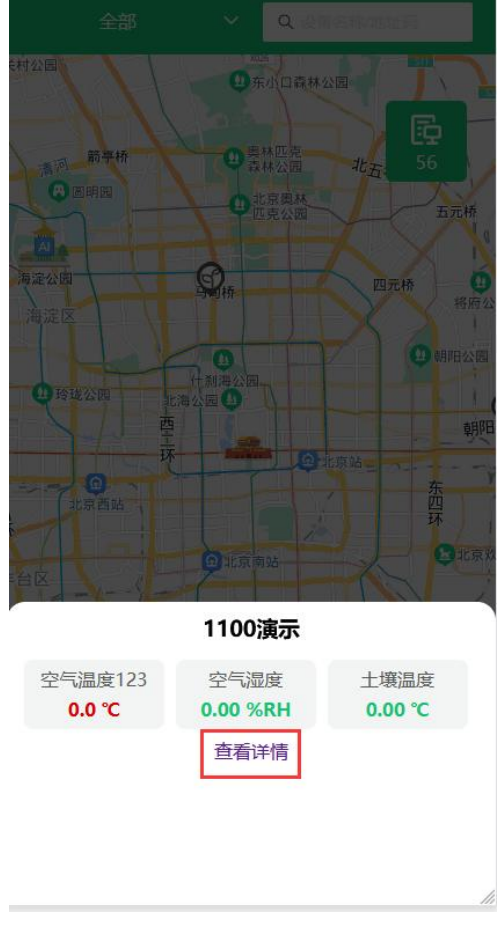

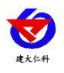

壤博士农业平台 APP 使用手册 V4.0

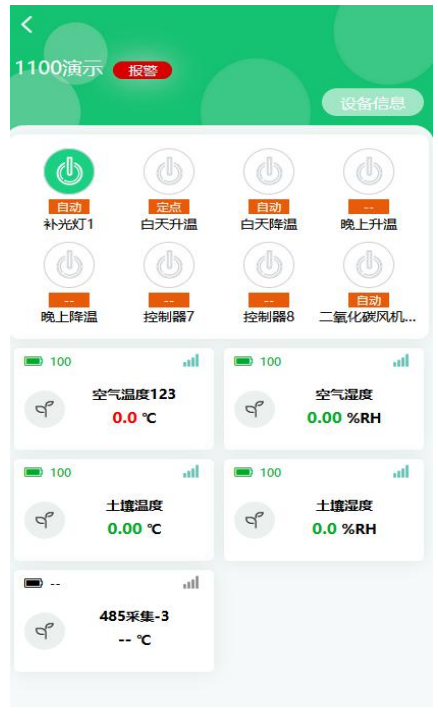

#### 图 3.3

# 4.我的

点击我的进入"我的"页面。

| 演示<br>jnrste                                                | <del>K号</del> 111<br>st 1 |                |    |
|-------------------------------------------------------------|---------------------------|----------------|----|
| 30条<br>短信条数                                                 | 2                         | 12条<br>邮件条数    |    |
| <ul> <li>⑧ 修改用户名</li> <li>※ 修改密码</li> <li>① 关于版本</li> </ul> | 3<br>4<br>5               |                |    |
|                                                             | 退出登录                      | 6              |    |
| 2. 地图                                                       | 合主页                       | <b>冬</b><br>我的 | li |

图 4.1

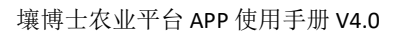

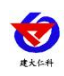

| 序号 | 名称      | 说明                            |
|----|---------|-------------------------------|
| 1  | 用户名称和账号 | 显示当前登录用户的用户名和账号               |
| 2  | 短信、邮件条数 | 当前登录的账号中的剩余短信、邮件的条数           |
| 3  | 修改用户名   | 点击弹出弹窗,如图 4.2 所示,可以修改当前登录用户的用 |
|    |         | 户名                            |
| 4  | 修改密码    | 点击弹出弹窗,如图 4.3 所示,可以修改登录账号的密码  |
| 5  | 关于版本    | 点击可查看该平台当前的版本,如图 4.4 所示       |
| 6  | 退出登录    | 点击退出登录                        |

表 4.1

修改用户名:

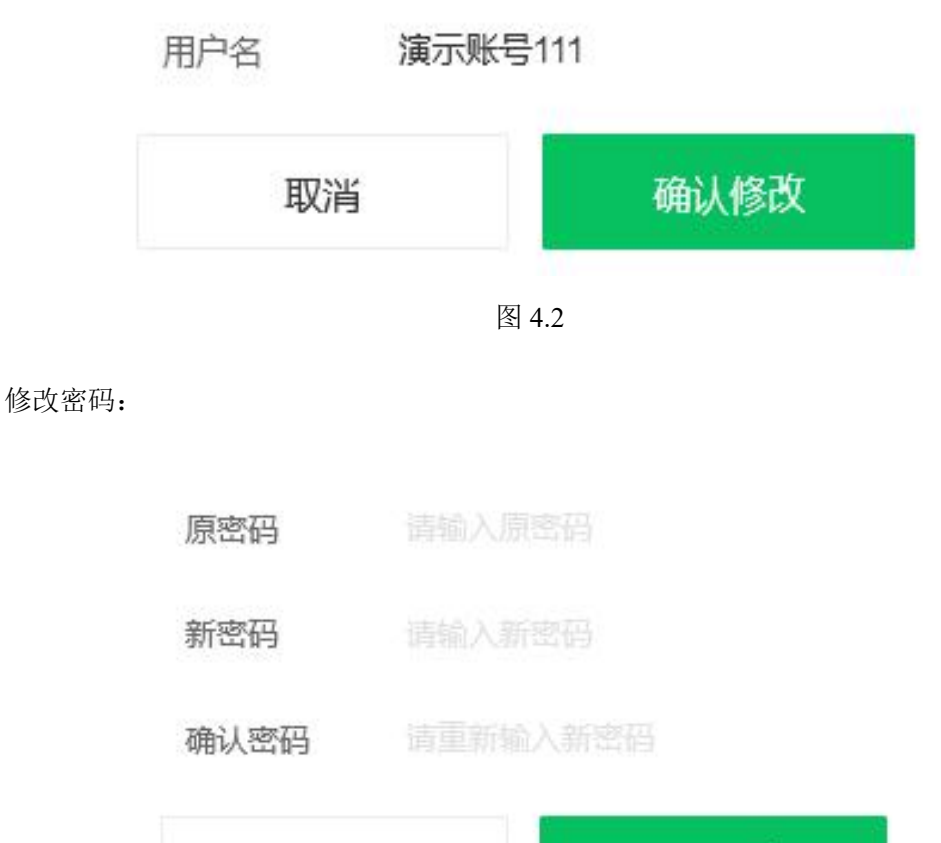

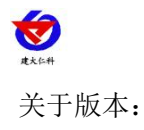

壤博士农业平台 APP 使用手册 V4.0

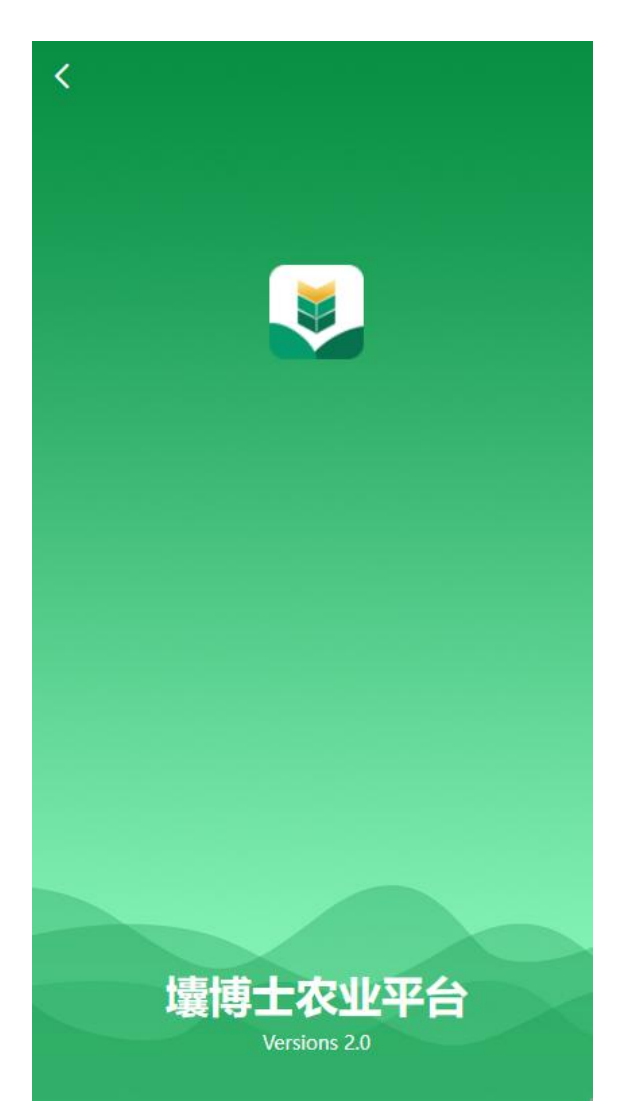

图 4.4

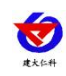

# 5.联系方式

山东仁科测控技术有限公司

营销中心:山东省济南市高新区舜泰广场 8 号楼东座 10 楼整层

邮编: 250101

- 电话: 400-085-5807
- 传真: (86) 0531-67805165

网址: <u>www.rkckth.com</u>

云平台地址: <u>www.0531yun.com</u>

农业四情测报平台地址: farm.0531yun.cn

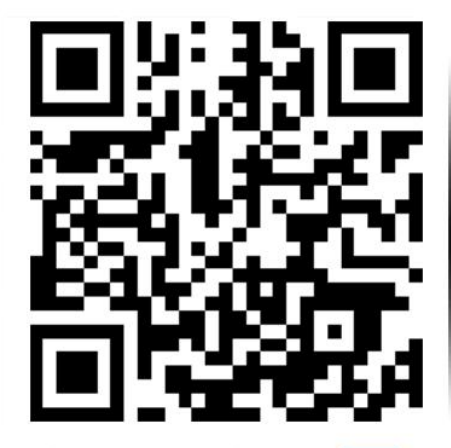

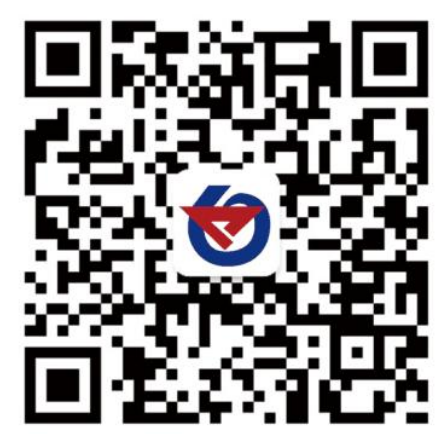

山东仁科测控技术有限公司 官网

欢迎关注微信公众平台, 智享便捷服务

## 6.文档历史

| V2.0  | 文档修改                                    |
|-------|-----------------------------------------|
| • 2.0 | ~ ~ ~ ~ ~ ~ ~ ~ ~ ~ ~ ~ ~ ~ ~ ~ ~ ~ ~ ~ |

- V3.0 文档修改
- V4.0 文档修改